#### SAPIDO

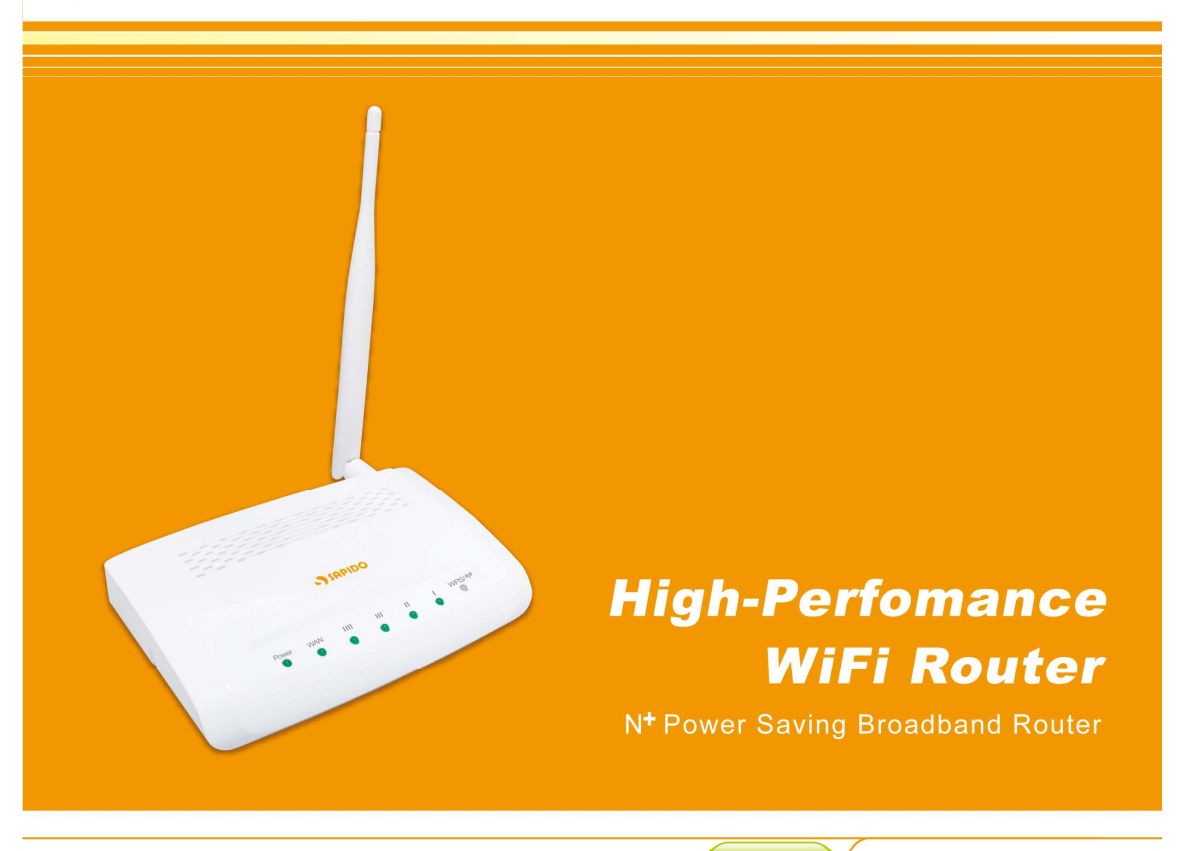

RB-1802

User Manual V 1.0

# **FCC Statement**

# FC

Federal Communication Commission Interference Statement This equipment has been tested and found to comply with the limits for a Class B digital device, pursuant to Part 15 of the FCC Rules.

These limits are designed to provide reasonable protection against harmful interference in a residential installation. This equipment generates, uses and can radiate radio frequency energy and, if not installed and used in accordance with the instructions, may cause harmful interference to radio communications. However, there is no guarantee that interference will not occur in a particular installation. If this equipment does cause harmful interference to radio or television reception, which can be determined by turning the equipment off and on, the user is encouraged to try to correct the interference by one of the following measures:

- Reorient or relocate the receiving antenna.
- Increase the separation between the equipment and receiver.
- Connect the equipment into an outlet on a circuit different from that to which the receiver is connected.
- Consult the dealer or an experienced radio/TV technician for help.

# **FCC** Caution

- 1. The device complies with Part 15 of the FCC rules. Operation is subject to the following conditions:
- 2. This device may not cause harmful interference, and this device must accept any interference received, including interference that may cause undesired operation.
- 3. FCC RF Radiation Exposure Statement: The equipment complies with FCC RF radiation exposure limits set forth for an uncontrolled environment. This equipment should be installed and operated with a minimum distance of 20 centimeters between the radiator and your body.
- 4. This Transmitter must not be co-located or operating in conjunction with any other antenna or transmitter.
- 5. Changes or modifications to this unit not expressly approved by the party responsible for compliance could void the user authority to operate the equipment.

#### **IMPORTANT NOTE**

FCC Radiation Exposure Statement:

This equipment complies with FCC radiation exposure limits set forth for an uncontrolled environment. This equipment should be installed and operated with minimum distance20cm between the radiator & your body.

#### **CE Mark Warning**

# CEO

This is a class B product. In a domestic environment, this product may cause radio interference, in which case the user may be required to take adequate measures.

#### **National Restrictions**

Frequency range - 2400.0 - 2483.5 MHz

| Country    | Country                   | Reason/remark                                    |
|------------|---------------------------|--------------------------------------------------|
| Pulgorio   | 2020                      | General authorization required for outdoor use   |
| Dulyana    | none                      | and public service.                              |
|            | Outdoor use limited to 10 | Military Radiolocation use. Refarming of the 2.4 |
| Franco     | mW o i r p within the     | GHz band has been ongoing in recent years to     |
| FIGUCE     | hand 2454 2482 5 MHz      | allow current relaxed regulation. Full           |
|            | band 2434-2463.5 Mil 12   | implementation planned 2012.                     |
| Itoly      | 2020                      | If used outside of own premises, general         |
| пату       | none                      | authorization is required.                       |
| Luxombourg | 2020                      | General authorization required for network and   |
| Luxembourg | Tione                     | service supply (not for spectrum).               |
|            |                           | This subsection does not apply for the           |
| Norway     | Implemented               | geographical area within a radius of 20 km from  |
| -          |                           | the centre of Ny-Ålesund.                        |
| Russian    | 2020                      | Only for indeer applications                     |
| Federation | none                      | Only for indoor applications.                    |

Note: Please don't use the product outdoors in France

#### **CE Statement of Conformity**

Our product has been tested in typical configuration by Ecom Sertech Corp and was found to comply with the essential requirement of "Council Directive on the Approximation of the Laws of the Member Sates relating to Electromagnetic Compatibility" (89/336/EEC; 92/31/EEC; 93/68/EEC). The Declaration of Conformity can be found at the Sapido regional website. www.sapidotech.de

#### **CE Information of Disposal**

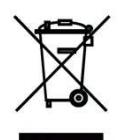

The electric and electronic equipment or unit which is labeled with crossed-out wheeled bin may not be disposed of with household waste. This mark is based on European Directive 2002/96/EC (for Waste Electric and Electronic Equipment=WEEE).

Please take it to the designated collection facilities. We will ensure the proper recycling, reuse and other forms of recovery of WEEE. WEEE has the potential effects on the environment and human health as a result of the presence of hazardous substances. You can contribute to eliminate these effects by your cooperation. Safe Seating Gestures

You should follow the manufacturer's instructions for adjusting the backrest to fit your body properly.

- An adjustable chair that provides firm, comfortable support is best.
- Adjust the height of the chair so your thighs are horizontal and your feet flat on the floor.
  - The back of the chair should support your lower back (lumbar region).

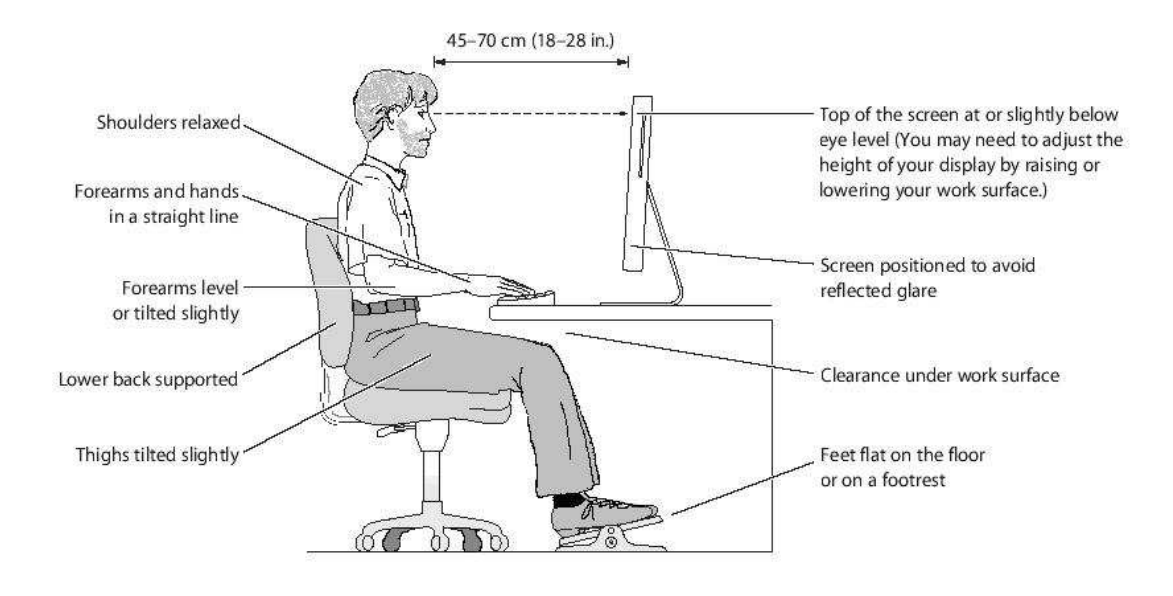

# **Copyright Statement**

The products, including accessories and software are the property of SAPIDO Technology Inc. It is prohibited to reproduced, transcribed, transmitted and stored without authorization from SAPIDO. SAPIDO may update, revise, and change the contents of this manual without further notice. Users can visit the official website for reference. After reviewing this manual, if you have any problem or suggestion. You are welcome to contact us. Our Technical Support Engineer will reply related problem as soon as possible.

All trademarks and trade names are the properties of their respective owners. Copyright© 2011 All Right Reserved by SAPIDO.

# Warranty

One-Year Warranty is provided for consumer products. This warranty is subject to the conditions and limitations set forth herein. ("We") warrants and tests the Product to be free from defects in material and workmanship and to conform to published specifications. During the warranty period, should the Product fail under normal use in the recommended environment due to improper workmanship or materials, we will repair the Product or replace it with a comparable one. This warranty is for a specific period of time from the date of purchase. Proof of date of purchase is required. We will inspect the Product and make the decision regarding repair or replacement. We reserve the right to provide a functionally equivalent refurbished replacement Product.

This warranty does not apply to Product failure due to :

- 1. accident, abuse, and mishandling
- 2. any software against product manual
- 3. improper installation
- 4. any unfitted replacement
- 5. over allowable environment
- 6. alteration
- 7. improper usage
- 8. wires or parts oxidized

# **Table of Contents**

| Chapter 1 | l      | Introduction                                | 9 |
|-----------|--------|---------------------------------------------|---|
| 1.1       |        | Overview                                    | 9 |
| 1.2       |        | Features                                    | 9 |
| 1.3       |        | Specifications1                             | D |
| 1.4       |        | Product Appearance1                         | 1 |
| Chapter 2 | 2      | System and Network Setup1                   | 2 |
| 2.1       |        | Build Network Connection1                   | 2 |
|           | 2.1.1  | Router Mode1                                | 2 |
|           | 2.1.2  | AP Mode1                                    | 3 |
|           | 2.1.3  | Wi-Fi AP Mode1                              | 3 |
| 2.2       |        | Connecting High-Performance_WiFi Router1    | 3 |
| 2.3       |        | Network setup14                             | 4 |
|           | 2.3.1  | Windows 20001                               | 5 |
|           | 2.3.2  | Windows XP1                                 | 6 |
|           | 2.3.3  | Windows Vista / Windows 71                  | 7 |
| 2.4       |        | Router IP Address Lookup1                   | B |
|           | 2.4.1  | Log into Web GUI1                           | 9 |
| Chapter 3 | 3      | Internet Connection2                        | 1 |
| 3.1       |        | Router Mode- Using as a broadband router2   | 1 |
|           | 3.1.1  | WAN Interface- Ethernet Port2               | 1 |
|           | 3.1.1. | 1 Static IP2                                | 2 |
|           | 3.1.1. | 2 DHCP Client                               | 4 |
|           | 3.1.1. | 3 PPPoE2                                    | 5 |
|           | 3.1.1. | 4 PPTP                                      | 6 |
|           | 3.1.1. | 5 L2TP2                                     | 7 |
|           | 3.1.1. | 6 Advance function29                        | 9 |
|           | 3.1.2  | WAN Interface- Wireless                     | 9 |
| 3.2       |        | AP Mode-Using as a Access Point3            | 1 |
| 3.3       |        | Wi-Fi AP Mode- Using as a Network Converter | 2 |
| Chapter 4 | L I    | Wireless Setup                              | 5 |
| 4.1       |        | Wireless Setup                              | 5 |
|           | 4.1.1  | Setup Wireless LAN by WPS function3         | 5 |
|           | 4.1.2  | Wireless Basic Setup from Web GUI Router    | B |
|           | 4.1.2. | 1 Multiple APs                              | D |
|           | 4.1.2. | 2 Enable Universal Repeater Mode4           | 1 |
| 4.2       |        | Wireless Security Setup4                    | 3 |

| 4.3       |       | Wireless Access Control            | 46 |
|-----------|-------|------------------------------------|----|
| Chapter 5 | 5     | Router Mode Security Setup         | 48 |
| 5.1       |       | NAT                                | 48 |
|           | 5.1.1 | Virtual Server                     | 48 |
|           | 5.1.2 | Virtual DMZ                        | 49 |
| 5.2       |       | Firewall                           | 50 |
|           | 5.2.1 | QoS                                | 50 |
|           | 5.2.2 | Port Filtering                     | 52 |
|           | 5.2.3 | IP Filtering                       | 53 |
|           | 5.2.4 | MAC Filtering                      | 54 |
|           | 5.2.5 | URL Filtering                      | 55 |
| Chapter 6 | 6     | Advanced Setup                     | 57 |
| 6.1       |       | Dynamic DNS Setting Router         | 57 |
| 6.2       |       | Wireless Advanced Setup            | 58 |
|           | 6.2.1 | Wireless Site Survey WiFi-AP       | 60 |
|           | 6.2.2 | WDS Settings Router AP             | 60 |
|           | 6.2.3 | WPS Router AP                      | 65 |
| 6.3       |       | System Management                  | 67 |
|           | 6.3.1 | Change Password                    | 68 |
|           | 6.3.2 | Firmware Upgrade                   | 68 |
|           | 6.3.3 | Profile Save                       | 70 |
|           | 6.3.4 | Time Zone Setting                  | 73 |
|           | 6.3.5 | UPnP Setting                       | 74 |
|           | 6.3.6 | VPN Pass-through Setting Router    | 74 |
|           | 6.3.7 | Language Setting                   | 75 |
| 6.4       |       | Log & Status                       | 76 |
|           | 6.4.1 | Network Config                     | 76 |
|           | 6.4.2 | Event Log                          | 77 |
| 6.5       |       | Logout                             | 79 |
| Chapter 7 | 7     | DDNS Service Application           | 80 |
| Chapter 8 | 3     | Q & A                              | 86 |
| 8.1       |       | Installation                       | 86 |
| 8.2       |       | LED                                | 86 |
| 8.3       |       | IP Address                         | 87 |
| 8.4       |       | OS Setting                         | 87 |
| 8.5       |       | High-Performance_WiFi Router Setup | 89 |
| 8.6       |       | Wireless LAN                       | 90 |
| 8.7       |       | Support                            | 93 |

| 8.8       | Others                                | 93 |
|-----------|---------------------------------------|----|
| Chapter 9 | Appendices                            | 94 |
| 9.1       | Operating Systems                     | 94 |
| 9.2       | Browsers                              | 94 |
| 9.3       | Communications Regulation Information | 94 |

# Chapter 1 Introduction

#### 1.1 Overview

The High-Performance\_WiFi Router is a stylish and ultra compact wireless router. It comes with low power design, 150Mbps 802.11n technology, and superb WLAN performance.

Moreover, by adopting latest, state-of-the-art WLAN technology, High-Performance\_WiFi Router implement cutting-edge "Active-ECO" algorithm, which controls automatically the power consumption in accordance with WLAN and Ethernet activities. No setting or push-button required, the router saves up to 80% energy consumption than legacy 802.11n products without lowering performance.

Via one-page setup, the router can be configured, and managed easily by web UI, no network expertise required! Your smart phone, gaming device or other mobile devices can share the Internet connection via the High-Performance\_WiFi Router in minutes.

#### 1.2 Features

- Adopted "IEEE 802.3az" technology; saving up to 80% power consumption
- 150M 802.11n WLAN, backward compatible with 802.11 b/g network; expanded wireless coverage of up to 3 times transmission range than 802.11g products
- Built-in with a 4-port 10/100 switch, sharing the high-speed Internet access
- Advanced firewall security with port filter, URL blocking support; multiple SSID, Wi-Fi Protected Setup (WPS) button and WPA-PSK/ WPA2-PSK support
- Multiple operation mode: Router /AP/ WiFi AP for various network scenarios
- Automatic WAN type detection: PPPoE, PPTP, L2TP, DHCP or Fixed IP allocation
- UPnP, QoS, VPN pass-through, advanced firewall security with port / URL filtering
- 10000 dynamic network sessions ensures network connectivity

# 1.3 Specifications

| Network               |                                                                   |
|-----------------------|-------------------------------------------------------------------|
| Standards             | WLAN: IEEE 802.11n, 802.11g, 802.11b                              |
|                       | WAN: xDSL/Cable Modem                                             |
| Data Rate             | WiFi: 802.11n (Max 150Mbps), 802.11g (Max 54Mps),                 |
|                       | 802.11b (Max 11Mbps)                                              |
|                       | LAN: 802.3/802.3u (10/100Mbps)                                    |
| Frequency Range       | 2.412~2.484GHz                                                    |
| Wireless Security     | WEP 64 or 128 bit/WPA/WPA2/WPA2 Mixed,                            |
|                       | WPS (PBC/PIN),                                                    |
|                       | WDS, Mutiple APs                                                  |
| Operation Modes       | Router, AP, WiFi AP (Software switch)                             |
| Firewall              | MAC Address Filtering, URL Filtering, IP/Port Based Filtering     |
|                       | UPnP, DHCP, DDNS, DNS                                             |
| Network Features      | NAT: One-to-Many NAT, Virtual Server, DMZ                         |
| Hardware              |                                                                   |
| Antenna               | 3 dBi x1                                                          |
| Interfaces            | WAN: 1x 10/100Mbps RJ45, Auto-MDI/MDI-X                           |
|                       | LAN: 4x 10/100Mbps RJ45, Auto-MDI/MDI-X                           |
|                       | Wireless: IEEE 802.11 b/g/n                                       |
| LED Indicator         | Power, WAN, LAN (1~4), Wireless/WPS,                              |
| Power                 | DC 5V                                                             |
| Operating Temperature | Operating: 0°C ~40°C (32°F ~104°F)                                |
|                       | Storage: -20°C ~70°C (-4°F ~158°F)                                |
| Humidity              | Operating: 10% to 85% Non-Condensing                              |
|                       | Storage: 5% to 90% Non-Condensing                                 |
| Dimension             | 118 x 70 x 25 mm (4.65 x 2.75 x 0.98 inch) (Antenna not included) |
| Management            | Web GUI, Firmware upgrade via web                                 |

## 1.4 Product Appearance

The Front

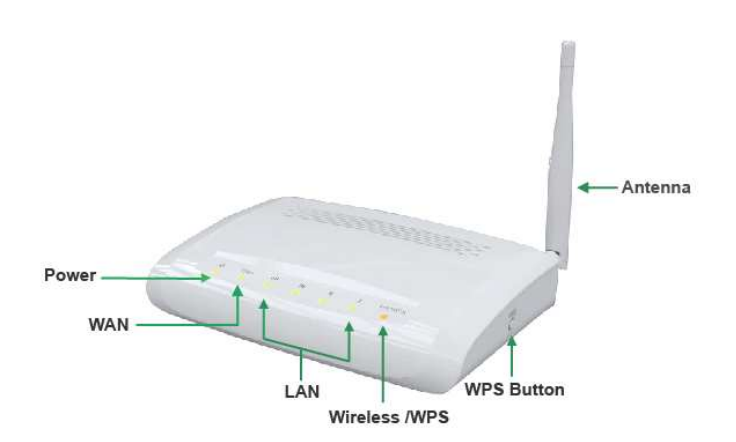

#### LED Indicator Status Description:

| Status<br>LED Indicator | Solid              | Flashing                                        |
|-------------------------|--------------------|-------------------------------------------------|
| Power                   | Operation OK       | Green: Reset / Firmware updates in progress     |
| WAN                     | Ethernet connected | Transmitting Data                               |
| LAN (1~4)               | Ethernet connected | Transmitting Data                               |
| WIRELESS & WPS          | Operation OK       | Green: Transmitting Data<br>Orange: WPS enabled |

#### The Rear

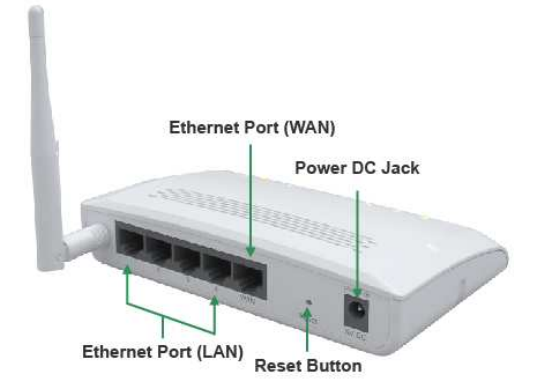

| Ethernet Port (LAN 1~4) | RJ-45 Ethernet 10/100 Ports       |
|-------------------------|-----------------------------------|
| Ethernet Port (WAN)     | RJ-45 Ethernet 10/100 Port        |
| Reset Button            | Press for back to factory default |
| Power DC Jack           | DC 5V power in                    |

# Chapter 2 System and Network Setup

The High-Performance\_WiFi Router is an easy to setup and wireless device for various application and environment.

To begin with High-Performance\_WiFi Router, you must have the following minimum system requirements. If your system can't correspond to the following requirements, you might get some unknown troubles on your system.

- Internet Account for xDSL/Cable Modem or broadband
- At least one Ethernet (10 BASE-T or 10/100 BASE-TX) cable.
- TCP/IP and at least one web browser software installed (E.g.: Internet Explorer 6.0, Netscape Navigator 7.x, Apple Safari 2.03 or higher version).
- At lease one 802.11g (54Mbps) or one 802.11b (11Mbps) wireless adapter for wireless mobile clients.
- Recommended OS: WinXP, Vista or Win7 / Linux.

#### 2.1 Build Network Connection

Administrator can manage the settings for WAN, LAN, Wireless Network, NTP, password, User Accounts, Firewall, etc.

Please confirmation the network environment or the purpose before setting this product.

#### 2.1.1 Router Mode

Switch to router mode through web GUI when the first setup.

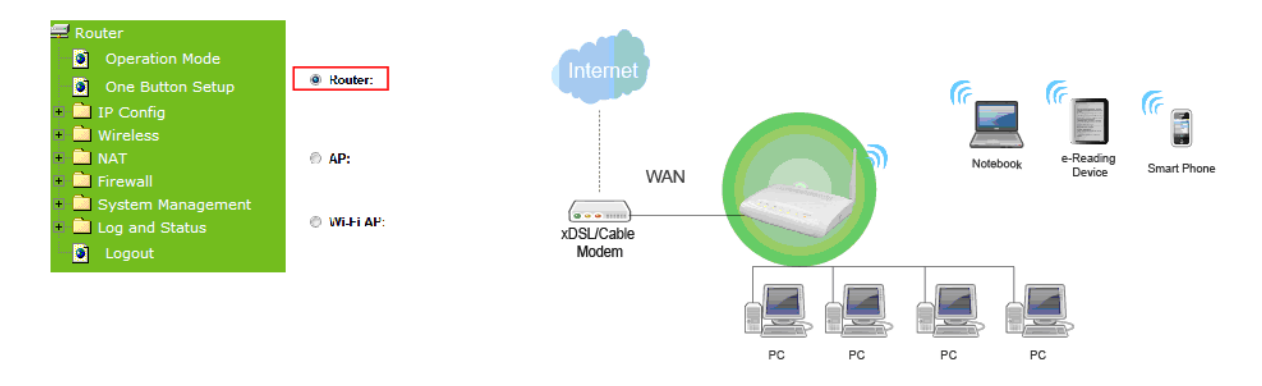

#### 2.1.2 AP Mode

Switch to AP mode, if a router is already set at the house, and you want to make the wireless LAN communication.

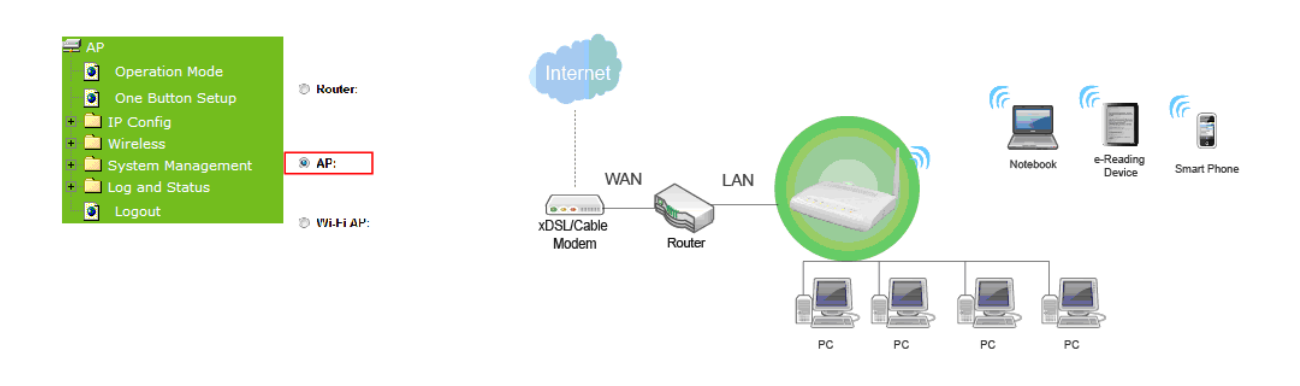

#### 2.1.3 Wi-Fi AP Mode

Switch to WiFi AP Mode when you connect to the internet wirelessly through PC and wireless device without wireless LAN function equipped.

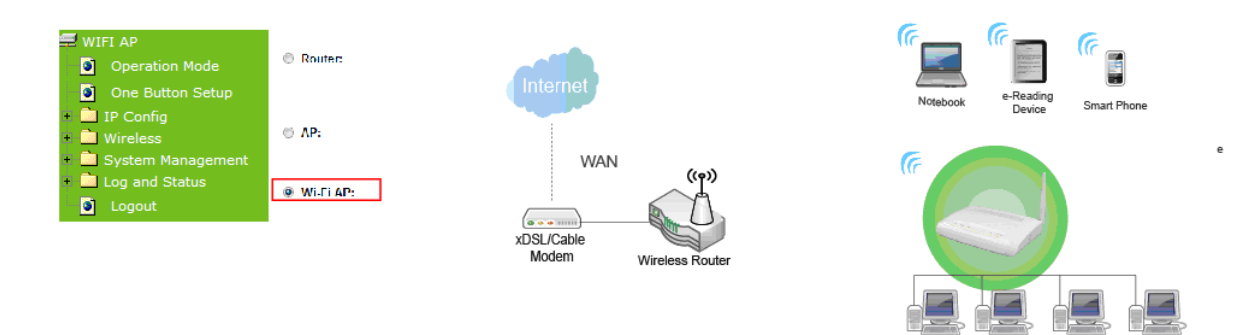

#### 2.2 Connecting High-Performance\_WiFi Router

Prepare the followings before the connection:

- PC or Notebook for setup
- Ethernet cable
- 1. Make sure you are under "Router Mode".

| High-P                   | erformance                                                                                                    |      |
|--------------------------|----------------------------------------------------------------------------------------------------|------|
| Wi                       | fi Router                                                                                                    |      |
| N <sup>+</sup> Power Sa  | ving Broadband Ro                                                                                              | uter |
|                          | the second second second second second second second second second second second second second second second s |      |
|                          |                                                                                                    |      |
|                          | Router                                                                                                    |      |
| Username :               | Router                                                                                                    |      |
| Username :<br>Password : | Router<br>admin                                                                                                |      |

2. Connect High-Performance\_WiFi Router to xDSL/ Cable modem with the Ethernet cable, WAN to LAN.

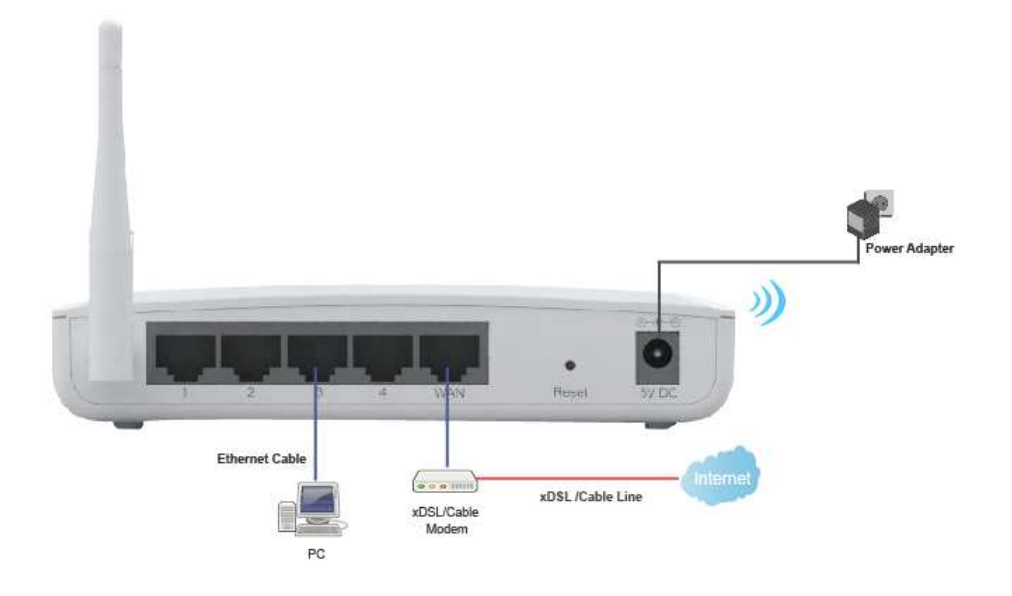

3. Turn on your Computer.

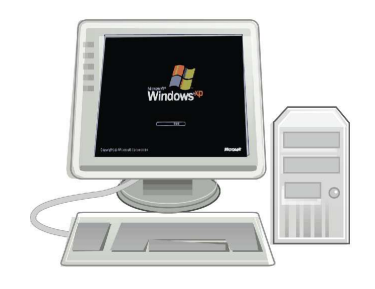

#### 2.3 Network setup

After the network connection is built, the next step is setup the router with proper network parameters, so it can work properly in your network environment. Before you connect to the wireless router and start configuration procedures, your computer must be able to get an IP

address from the wireless router automatically (use dynamic IP address). If it's set to use static IP address, or you're unsure, please follow the below instructions to configure your computer with dynamic IP address:

If the operating system of your computer is....

| Windows 2000       | - please go to section 2.3.1 |
|--------------------|------------------------------|
| Windows XP         | - please go to section 2.3.2 |
| Windows Vista/Win7 | - please go to section 2.3.3 |

#### 2.3.1 Windows 2000

Click "Start" button (it should be located at lower-left corner of your computer), then click control panel. Double-click Network and Dial-up Connections icon, double click Local Area Connection, and Local Area Connection Properties window will appear. Select "Internet Protocol (TCP/IP)", then click "Properties".

|                                                                                                    | n Propercies                                                                                                    |                                                        |
|----------------------------------------------------------------------------------------------------|----------------------------------------------------------------------------------------------------|--------------------------------------------------------|
| eneral                                                                                                    |                                                                                                    |                                                        |
| Connect using:                                                                                                    |                                                                                                    |                                                        |
| Realtek RTL80                                                                                                    | 029(AS) PCI Ethernet Ada                                                                                                    | pter                                                   |
|                                                                                                    |                                                                                                    | Configure                                              |
| Components checked                                                                                                    | d are used by this connec                                                                                                    | tion                                                   |
| Client for Micr                                                                                                    | rosoft Networks                                                                                                    |                                                        |
| Client for Mich                                                                                                    | ar Charing for Missooft N                                                                                                    | shuseka                                                |
|                                                                                                    | er onaung for Microsoft Ni                                                                                                    | BEWORKS                                                |
| Real Property lies and the second second sec | and the second second se                                                                                                    |                                                        |
| 🗹 🏹 Internet Proto                                                                                                    | ocol (TCP/IP)                                                                                                    |                                                        |
| 🗹 🏹 Internet Proto                                                                                                    | ocol (TCP/IP)                                                                                                    |                                                        |
| 🗹 🏹 Internet Proto                                                                                                    | ocol (TCP/IP)                                                                                                    |                                                        |
| Internet Proto                                                                                                    | Lool (TCP/IP)                                                                                                    | Properties                                             |
| Internet Proto                                                                                                    | <u>Uninstall</u>                                                                                                    | Properties                                             |
| Internet Proto                                                                                                    | Icol (TCP/IP)                                                                                                    | P <u>r</u> operties<br>col. The default                |
| Internet Proto                                                                                                    | Ininstal                                                                                                    | P <u>r</u> operties<br>col. The default<br>mmunication |
| Internet Proto                                                                                                    | Uninstall                                                                                                    | Properties<br>col. The default<br>mmunication          |
| Install<br>Description<br>Transmission Contr<br>wide area network<br>across diverse inte                                                                                                    | Uninstall                                                                                                    | Properties<br>col. The default<br>mmunication          |
| Install<br>Description<br>Transmission Contr<br>wide area network<br>across diverse inte<br>Show icon in task                                                                                                    | tol Protocol/Internet Proto<br>protocol/Internet Proto<br>protocol that provides co<br>reconnected networks.                                                                                                    | Properties<br>col. The default<br>mmunication          |
| Internet Proto                                                                                                    | Uninstall                                                                                                    | Properties<br>col. The default<br>mmunication          |
| Internet Proto Install Description Transmission Contr wide area network across diverse inte Show icon in task                                                                                                    | Initial Uninstal Uninstal Initial Initia Initial Initia Initia Initia Initia Initia Initia Initia Init | Properties<br>col. The default<br>mmunication          |

1. Select "Obtain an IP address automatically" and "Obtain DNS server address automatically", then click "OK".

| You can get IP settings assigned<br>this capability. Otherwise, you ne<br>the appropriate IP settings. | d automatically if y<br>eed to ask your ne | our network sup<br>twork administra | ports<br>itor fi |
|----------------------------------------------------------------------------------------------------|--------------------------------------------|-------------------------------------|------------------|
| Obtain an IP address auto                                                                              | matically                                  |                                     |                  |
| ······································                                                                 | 55                                         |                                     | •••              |
| IP address:                                                                                            | 2                                          | a) (a) (                            |                  |
| Sybnet mask:                                                                                           |                                            | - (a -                              |                  |
| Default gateway:                                                                                       |                                            |                                     |                  |
| Obtain DNS server addres                                                                               | s automatically                            |                                     |                  |
| - Usethe following DN6-ser                                                                             | veraddiesses:==                            |                                     | •••              |
| Preferred DNS server:                                                                                  |                                            | e                                   |                  |
| Alternate DNS server:                                                                                  | +                                          | er vi                               |                  |
|                                                                                                    |                                            |                                     |                  |

#### 2.3.2 Windows XP

1. Click "Start" button (it should be located at lower-left corner of your computer), then click control panel. Double-click Network and Internet Connections icon, click Network Connections, then double-click Local Area Connection, Local Area Connection Status window will appear, and then click "Properties".

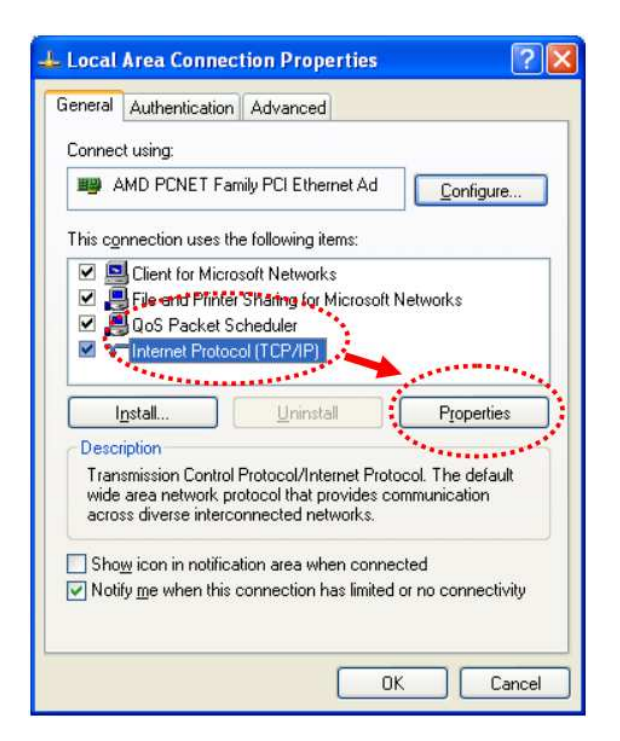

2. Select "Obtain an IP address automatically" and "Obtain DNS server address automatically", then click "OK".

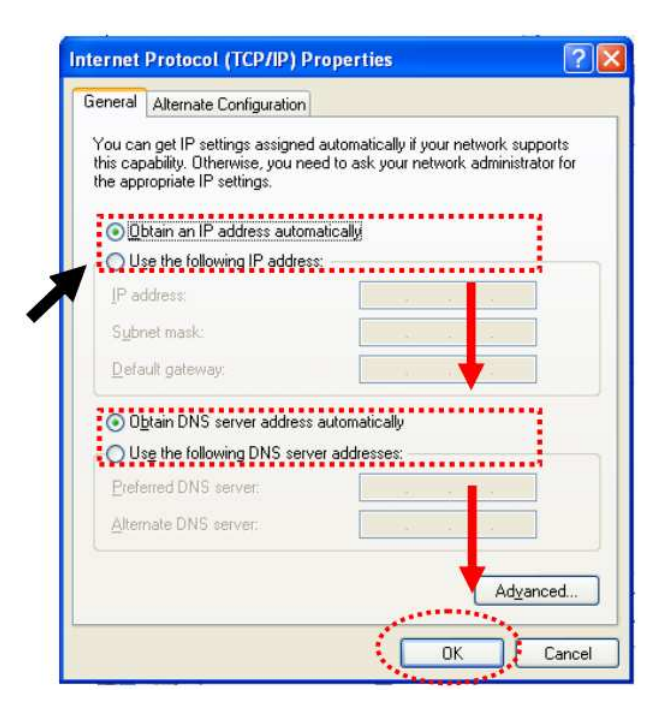

#### 2.3.3 Windows Vista / Windows 7

 Click "Start" button (it should be located at lower-left corner of your computer), then click control panel. Click View Network Status and Tasks, and then click Manage Network Connections. Right-click Local Area Network, then select "Properties". Local Area Connection Properties window will appear, select "Internet Protocol Version 4 (TCP / IPv4)", and then click "Properties".

|                    | TODO MIT NELWORK CON   | nection           |      |
|--------------------|------------------------|-------------------|------|
|                    |                        | Config            | ure  |
| his connection use | s the following items: |                   |      |
| Link-Layer         | Topology Discovery Re  | sponder           |      |
| Install            | Topology Discovery Re  | sponder<br>Proper | ties |

2. Select "Obtain an IP address automatically" and "Obtain DNS server address automatically", then click "OK".

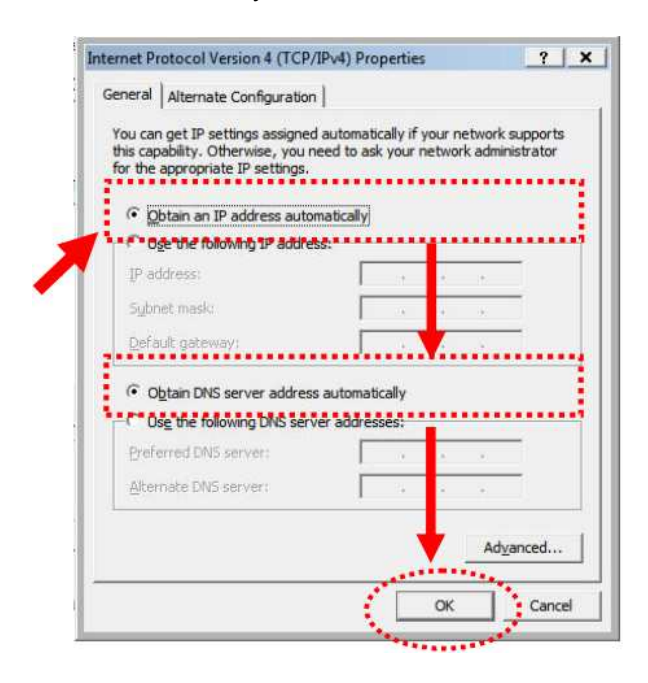

#### 2.4 Router IP Address Lookup

After the IP address setup was completed, please clicks "start"  $\rightarrow$  "run" at the bottom-lower corner of your desktop:

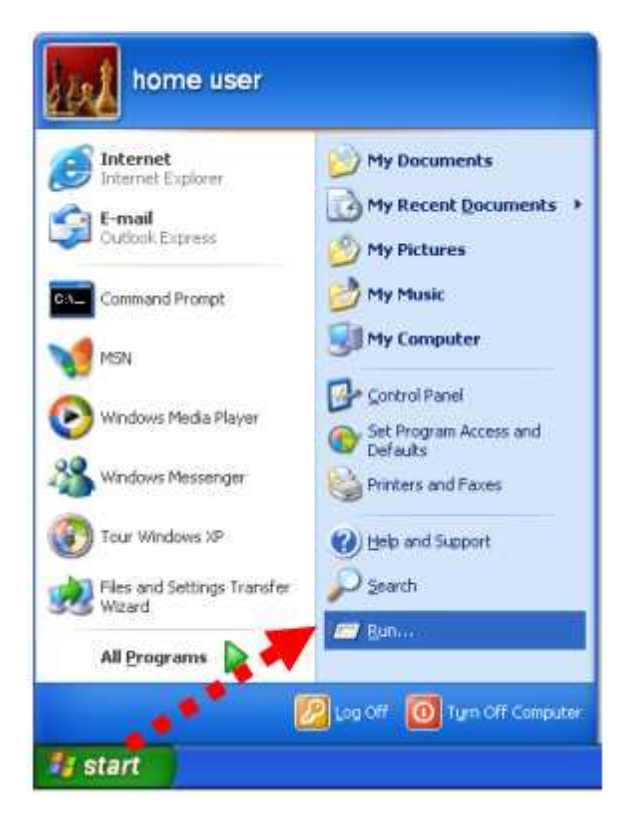

http://www.sapido.com.tw

Input "cmd", and then click "OK".

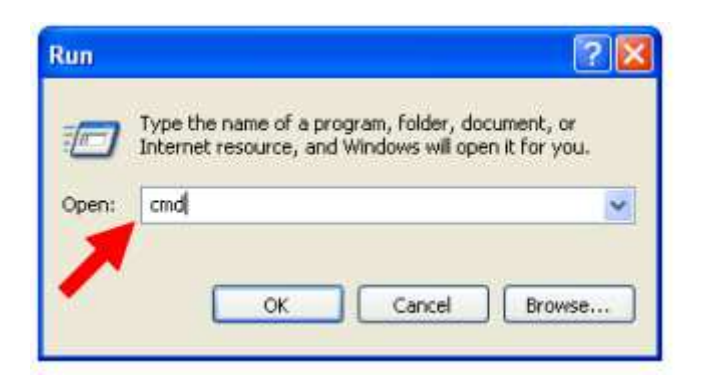

Input "ipconfig", then press "Enter" key. Please check the IP address followed by "Default Gateway" (In this example, the gateway IP address of router is 192.168.1.1)

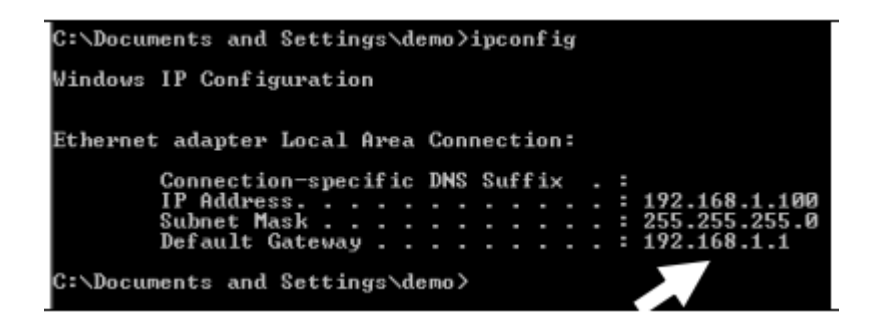

NOTE: If the IP address of Gateway is not displayed, or the address followed by 'IP Address' begins with "169.x.x.x", please recheck network connection between your computer and router, and / or go to the beginning of this chapter, to recheck every step of network setup procedure.

#### 2.4.1 Log into Web GUI

After your computer obtained an IP address from wireless router, please start your web browser, and input the IP address of the wireless router in address bar, and the following message should be shown. Please click "admin" to login the High-Performance\_WiFi Router.

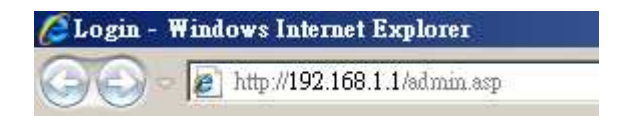

Enter the User name and Password in to the blank and then Click **Login**. The default values for User Name and Password are **admin** (all in lowercase letters).

### High-Performance WiFi Router

N<sup>\*</sup> Power Saving Broadband Router

|            | Router |  |
|------------|--------|--|
| Username : | admin  |  |
| Password : | ••••   |  |
|            | Login  |  |

# Router Operation Mode One Button Setup IP Config Wireless NAT Firewall System Management Log and Status Logout

## **Network Config**

This page shows the current status and some basic settings of the device.

| System                |                             |
|-----------------------|-----------------------------|
| Uptime                | 0day:0h:40m:35s             |
| Firmware Version      | Ver1.0.1                    |
| WirelessConfiguration |                             |
| Mode                  | Infrastructure Client       |
| Band                  | 2.4 GHz (B+G+N)             |
| SSID                  | SAPIDO_RB-1802              |
| Channel Number        | 6                           |
| Encryption            | Disabled                    |
| MAC Address           | 00:d0:41:c4:ee:32           |
| State                 | Started                     |
| LAN Configuration     |                             |
| Attain IP Protocol    | Fixed IP                    |
| IP Address            | 192.168.1.1                 |
| Subnet Mask           | 255.255.255.0               |
| Default Gateway       | 192.168.1.1                 |
| DHCP Server           | Enabled                     |
| MAC Address           | 00:d0:41:c4:ee:32           |
| WAN Configuration     |                             |
| Attain IP Protocol    | Getting IP from DHCP server |
| IP Address            | 0.0.0.0                     |
| Subnet Mask           | 0.0.0.0                     |
| Default Gateway       | 0.0.0.0                     |
| MAC Address           | 00:d0:41:c4:ee:33           |

# Chapter 3 Internet Connection

This Chapter describes how to setup High-Performance\_WiFi Router to the internet. The High-Performance\_WiFi Router is delivered with the following factory default parameters.

Default IP address: 192.168.1.1 (Router Mode) 192.168.1.254 (AP Mode) 192.168.1.254 (WiFi AP Mode) Default IP subnet mask: 255.255.255.0 Web login user name: admin Web login password: admin

#### 3.1 Router Mode- Using as a broadband router

1. Open a Web browser, and enter <u>http://192.168.1.1</u> (Default Gateway) into the blank.

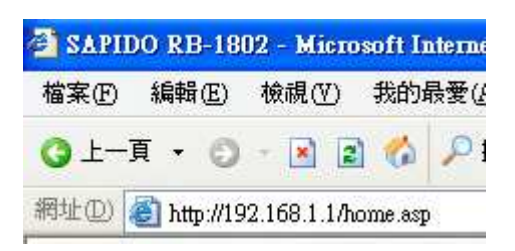

2. Enter the User name and Password in to the blank and then Click Login. The default values for User Name and Password are **admin** (all in lowercase letters).

|                          | erformance           |
|--------------------------|----------------------|
| Wil                      | Fi Router            |
| N <sup>+</sup> Power Sav | ing Broadband Router |
|                          |                      |
|                          |                      |
|                          | Router               |
| Username :               | Router<br>admin      |

#### 3.1.1 WAN Interface- Ethernet Port

The WAN access type is depended on the service that you contract with the provider. The

High-Performance\_WiFi Router provides five selections for the WAN access type, **Static IP**, **Dynamic IP**, **PPPoE**, **PPTP**, **L2TP**. Check with your ISP if you don't know the WAN type.

| 🚍 Router<br>🍯 Operation Mode                                         | WAN Interfa                                                               | ace Setup                                                                                                    |
|----------------------------------------------------------------------|---------------------------------------------------------------------------|----------------------------------------------------------------------------------------------------|
| <ul> <li>One Button Setup</li> <li>IP Config</li> <li>WAN</li> </ul> | This page is used to co<br>Access Point. Here yo<br>item value of WAN Acc | onfigure the parameters for Internet network which connects to the WAN port of your<br>u may change the access method to static IP, DHCP, PPPoE or PPTP by click the<br>sess type. |
| <ul> <li>LAN</li> <li>DDNS</li> <li>Wireless</li> </ul>              | WAN Interface:                                                            | Ethernet Port 💌                                                                                                    |
| * 💼 NAT<br>* 💼 Firewall                                              | WAN Access Type:                                                          | Static P                                                                                                    |
| <ul> <li>System Management</li> <li>Log and Status</li> </ul>        | IP Address:                                                               | DHCP Client<br>PPPoE                                                                                                    |
| 🔄 🧕 Logout                                                           | Subnet Mask:                                                              | PPTP<br>L2TP                                                                                                    |
|                                                                      | Default Gateway:                                                          | 172.1.1.254                                                                                                    |

#### 3.1.1.1 Static IP

Select **WAN** under the **IP Config** menu, and choose Ethernet Port for the WAN Interface. Its associated setting will show up.

# WAN Interface Setup

This page is used to configure the parameters for Internet network which connects to the WAN port of your Access Point. Here you may change the access method to static IP, DHCP, PPPoE or PPTP by click the item value of WAN Access type.

| WAN Interface:      | Ethernet Port 💌        |
|---------------------|------------------------|
| WAN Access Type:    | Static IP 🗸            |
| IP Address:         | 172.1.1.1              |
| Subnet Mask:        | 255.255.255.0          |
| Default Gateway:    | 172.1.1.254            |
| MTU Size:           | 1500 (1400-1500 bytes) |
| DNS 1:              |                        |
| DNS 2:              |                        |
| DNS 3:              |                        |
| Clone MAC Address:  | 0000000000             |
| 🗹 Enable IGMP Prox  | у                      |
| Enable Ping Access  | s on WAN               |
| 🗹 Enable Web Server | Access on WAN          |
|                     |                        |
| Apply Change        | Reset                  |

| Item                 | Description                                                                                                    |
|----------------------|----------------------------------------------------------------------------------------------------|
| WAN Access Type      | Select "Static IP"                                                                                                    |
| IP Address           | Enter the IP address which is provided by your ISP.                                                                                      |
| Subnet Mask          | Please enter the Subnet Mask address                                                                                                    |
| Default Gateway      | Input ISP Default Gateway Address.                                                                                                    |
| DNS                  | Input DNS information which is provided by your ISP                                                                                      |
| Clone Mac Address    | Some ISPs require MAC address registration. In this case, enter the MAC address registered to the provider to <b>Clone MAC Address</b> . |
| Apply Change & Reset | Click on <b>Apply Change</b> to save the setting date, or you may click on <b>Reset</b> to clear all the input data.                     |

#### 3.1.1.2 DHCP Client

| WAN Interface Setup                                                                                                    |                        |  |  |
|----------------------------------------------------------------------------------------------------|------------------------|--|--|
| This page is used to configure the parameters for Internet network which connects to the WAN port of your<br>Access Point. Here you may change the access method to static IP, DHCP, PPPoE or PPTP by click the<br>item value of WAN Access type.<br> |                        |  |  |
| WAN Interface:                                                                                                    | Ethernet Port 💌        |  |  |
| WAN Access Type:                                                                                                    | DHCP Client 🖌          |  |  |
| Host Name:                                                                                                    | default                |  |  |
| MTU Size:                                                                                                    | 1492 (1400-1492 bytes) |  |  |
| O Attain DNS Automat                                                                                                    | ically                 |  |  |
| 🔘 Set DNS Manually                                                                                                    | ○ Set DNS Manually     |  |  |
| DNS 1:                                                                                                    |                        |  |  |
| DNS 2:                                                                                                    |                        |  |  |
| DNS 3:                                                                                                    |                        |  |  |
| Clone MAC Address:                                                                                                    | 0000000000             |  |  |
| 🗹 Enable IGMP Proxy                                                                                                    | 7                      |  |  |
| Enable Ping Access on WAN                                                                                                    |                        |  |  |
| Enable Web Server Access on WAN                                                                                                    |                        |  |  |
|                                                                                                    |                        |  |  |
| Apply Change                                                                                                    | Reset                  |  |  |

| Item                 | Description                                                                                                    |
|----------------------|----------------------------------------------------------------------------------------------------|
| WAN Access Type      | Select "DHCP Client"                                                                                                    |
| Host Name            | You can keep the default as the host name, or input a specific name if required by your ISP.                                                                      |
| DNS                  | Select <b>Attain DNS Automatically</b> . Or select <b>Set DNS Manually</b> , if you want to specify the DNS, and enter the DNS provided by your ISP in DNS 1 2 3. |
| Clone Mac Address    | Some ISPs require MAC address registration. In this case, enter the MAC address registered to the provider to <b>Clone MAC Address</b> .                          |
| Apply Change & Reset | Click on <b>Apply Change</b> to save the setting date, or you may click on <b>Reset</b> to clear all the input data.                                              |

#### 3.1.1.3 PPPoE

| WAN Interfa                                                                                                    | ce Setup                        |  |
|----------------------------------------------------------------------------------------------------|---------------------------------|--|
| This page is used to configure the parameters for Internet network which connects to the WAN port of your<br>Access Point. Here you may change the access method to static IP, DHCP, PPPoE or PPTP by click the<br>item value of WAN Access type.                                                                                                    |                                 |  |
| WAN Interface:                                                                                                    | Ethernet Port 💙                 |  |
| WAN Access Type:                                                                                                    | PPPoE 💌                         |  |
| User Name:                                                                                                    |                                 |  |
| Password:                                                                                                    |                                 |  |
| Service Name:                                                                                                    |                                 |  |
| Connection Type:                                                                                                    | Continuous Connect Disconnect   |  |
| Idle Time:                                                                                                    | 5 (1-1000 minutes)              |  |
| MTU Size:                                                                                                    | 1452 (1360-1492 bytes)          |  |
| Attain DNS Automat     Attain DNS Automat     Attain     Attain DNS Automat     Attain     Attain | tically                         |  |
| O Set DNS Manually                                                                                                    |                                 |  |
| DNS 1:                                                                                                    |                                 |  |
| DNS 2:                                                                                                    |                                 |  |
| DNS 3:                                                                                                    |                                 |  |
| Clone MAC Address:                                                                                                    | 0000000000                      |  |
| Enable IGMP Proxy                                                                                                    |                                 |  |
| Enable Ping Access on WAN                                                                                                    |                                 |  |
| 🛛 🗹 Enable Web Server                                                                                                    | Enable Web Server Access on WAN |  |
|                                                                                                    |                                 |  |
| Apply Change Reset                                                                                                    |                                 |  |
|                                                                                                    |                                 |  |

| Item            | Description                                                                               |
|-----------------|-------------------------------------------------------------------------------------------|
| WAN Access Type | Select "PPPoE"                                                                            |
| User Name       | Input your user name provided by your ISP. If you don't know, please check with your ISP. |
| Password        | Input the password provided by your ISP.                                                  |
| Service Name    | Input the service name provided by your ISP.                                              |
| Connection Type | Three types for select: <b>Continues, Connect on Demand,</b> and <b>Manual.</b>           |
| DNS             | Select Attain DNS Automatically. Or select Set DNS Manually,                              |

http://www.sapido.com.tw

|                      | if you want to specify the DNS, and enter the DNS provided by your ISP in DNS 1 2 3.                                                     |
|----------------------|----------------------------------------------------------------------------------------------------|
| Clone Mac Address    | Some ISPs require MAC address registration. In this case, enter the MAC address registered to the provider to <b>Clone MAC Address</b> . |
| Apply Change & Reset | Click on <b>Apply Change</b> to save the setting date, or you may click<br>on <b>Reset</b> to clear all the input data.                  |

#### 3.1.1.4 PPTP

| WAN Interfa                                                                                                    | ce Setup                                |  |
|----------------------------------------------------------------------------------------------------|-----------------------------------------|--|
| This page is used to configure the parameters for Internet network which connects to the WAN port of your<br>Access Point. Here you may change the access method to static IP, DHCP, PPPoE or PPTP by click the<br>item value of WAN Access type. |                                         |  |
| WAN Interface:                                                                                                    | Ethernet Port 💌                         |  |
| WAN Access Type:                                                                                                    | PPTP 🔽                                  |  |
| Address Mode:                                                                                                    | 💿 Dynamic 🛛 Static                      |  |
| Server IP Address:                                                                                                    |                                         |  |
| User Name:                                                                                                    |                                         |  |
| Password:                                                                                                    |                                         |  |
| MTU Size:                                                                                                    | 1460 (1400-1460 bytes)                  |  |
| O Attain DNS Automat                                                                                                    | tically                                 |  |
| 🔘 Set DNS Manually                                                                                                    |                                         |  |
| DNS 1:                                                                                                    |                                         |  |
| DNS 2:                                                                                                    |                                         |  |
| DNS 3:                                                                                                    |                                         |  |
| Clone MAC Address:                                                                                                    | 00000000000                             |  |
| 🗹 Enable IGMP Prox                                                                                                    | y                                       |  |
| Enable Ping Access                                                                                                    | on WAN                                  |  |
| 🗹 Enable Web Server                                                                                                    | Access on WAN                           |  |
|                                                                                                    |                                         |  |
| Apply Change                                                                                                    | Reset                                   |  |
| DNS 2:<br>DNS 3:<br>Clone MAC Address:<br>Enable IGMP Proxy<br>Enable Ping Access<br>Enable Web Server<br>Apply Change                                                                                                    | y<br>s on WAN<br>Access on WAN<br>Reset |  |

| Item            | Description   |
|-----------------|---------------|
| WAN Access Type | Select "PPTP" |

| Server IP Address    | Input your server IP address provided by your ISP. If you don't know, please check with your ISP.                                                                 |  |  |  |
|----------------------|----------------------------------------------------------------------------------------------------|--|--|--|
| User Name            | Input PPTP account provided by your ISP.                                                                                                    |  |  |  |
| Password             | Input the password provided by your ISP.                                                                                                    |  |  |  |
| DNS                  | Select <b>Attain DNS Automatically</b> . Or select <b>Set DNS Manually</b> , if you want to specify the DNS, and enter the DNS provided by your ISP in DNS 1 2 3. |  |  |  |
| Clone Mac Address    | Some ISPs require MAC address registration. In this case, enter the MAC address registered to the provider to <b>Clone MAC Address</b> .                          |  |  |  |
| Apply Change & Reset | Click on <b>Apply Change</b> to save the setting date, or you may click on <b>Reset</b> to clear all the input data.                                              |  |  |  |

#### 3.1.1.5 L2TP

| WAN Interfa                                                                                                    | ce Setup                                                                                                    |
|----------------------------------------------------------------------------------------------------|----------------------------------------------------------------------------------------------------|
| This page is used to cor<br>Access Point. Here you<br>item value of WAN Acce                                                                                                    | nfigure the parameters for Internet network which connects to the WAN port of your<br>may change the access method to static IP, DHCP, PPPoE or PPTP by click the<br>ess type. |
| WAN Interface:                                                                                                    | Ethernet Port 💌                                                                                                    |
| WAN Access Type:                                                                                                    | L2TP                                                                                                    |
| Address Mode:                                                                                                    | 💿 Dynamic 🗢 Static                                                                                                    |
| Server IP<br>Address/Host Name:                                                                                                    |                                                                                                    |
| User Name:                                                                                                    |                                                                                                    |
| Password:                                                                                                    |                                                                                                    |
| MTU Size:                                                                                                    | 1460 (1400-1460 bytes)                                                                                                    |
| Attain DNS Automa     Attain DNS Automa     Attain     Attain     Att | tically                                                                                                    |
| O Set DNS Manually                                                                                                    |                                                                                                    |
| DNS 1:                                                                                                    |                                                                                                    |
| DNS 2:                                                                                                    |                                                                                                    |
| DNS 3:                                                                                                    |                                                                                                    |
| Clone MAC Address:                                                                                                    |                                                                                                    |
| 🗹 Enable IGMP Prox                                                                                                    | у                                                                                                    |
| Enable Ping Acces:                                                                                                    | s on WAN                                                                                                    |
| 🗹 Enable Web Server                                                                                                    | Access on WAN                                                                                                    |
|                                                                                                    |                                                                                                    |
| Apply Change                                                                                                    | Reset                                                                                                    |

| Item                             | Description                                                                                                    |
|----------------------------------|----------------------------------------------------------------------------------------------------|
| WAN Access Type                  | Select "PPTP"                                                                                                    |
| Server IP Address / Host<br>Name | Input your server IP address or Host Name provided by your ISP.<br>If you don't know, please check with your ISP.                                                 |
| User Name                        | Input PPTP account provided by your ISP.                                                                                                    |
| Password                         | Input the password provided by your ISP.                                                                                                    |
| DNS                              | Select <b>Attain DNS Automatically</b> . Or select <b>Set DNS Manually</b> , if you want to specify the DNS, and enter the DNS provided by your ISP in DNS 1 2 3. |
| Clone Mac Address                | Some ISPs require MAC address registration. In this case, enter the MAC address registered to the provider to <b>Clone MAC Address</b> .                          |

| Apply Change & Reset | Click on <b>Apply Change</b> to save the setting date, or you may click |
|----------------------|-------------------------------------------------------------------------|
|                      | on <b>Reset</b> to clear all the input data.                            |

#### 3.1.1.6 Advance function

| Item                            | Description                                                                                                    |
|---------------------------------|----------------------------------------------------------------------------------------------------|
| MTU                             | Maximum Transmission Unit. Usually provide by computer operation systems (OS). Advanced users can set it manually.                                                                                                    |
| Request MPPE Encryption         | Microsoft Point-to-Point Encryption (MPPE) provides data security for the PPTP connection that is between the VPN client and VPN server.                                                                                            |
| Enable IGMP Proxy               | <b>Enable IGMP Proxy</b> to provide the service for IP hosts and adjacent multicast routers to establish multicast group memberships.                                                                                               |
| Enable Ping Access on<br>WAN    | <b>Enable Ping Access on WAN</b> will make WAN IP address response to any ping request from Internet users. However, it is also a comma way for hacker to ping public WAN IP address, to see is there any WAN IP address available. |
| Enable Web Server Access on WAN | This option is to enable <b>Web Server Access</b> function on WAN.                                                                                                    |

#### 3.1.2 WAN Interface- Wireless

Select WAN under the IP Config menu, and choose wireless for the WAN Interface. Its associated setting will show as below.

| <ul> <li>Router</li> <li>Operation Mode</li> <li>One Button Setup</li> <li>IP Config</li> <li>WAN</li> </ul> | WAN Interface Setup<br>This page is used to configure the parameters for Internet network which connects to the WAN port of your<br>Access Point. Here you may change the access method to static IP, DHCP, PPPoE or PPTP by click the<br>item value of WAN Access type. |                                                                   |                   |               |      |          |        |        |
|----------------------------------------------------------------------------------------------------|----------------------------------------------------------------------------------------------------|-------------------------------------------------------------------|-------------------|---------------|------|----------|--------|--------|
| S LAN<br>DDNS                                                                                                | WAN Interface:                                                                                                    | win                                                               | eless 💌           |               |      |          |        |        |
| + 🛄 Wireless                                                                                                 | SSID                                                                                                    |                                                                   | BSSID             | Channel       | Туре | Encrypt  | Signal | Select |
| + 🛄 Firewall<br>• 🗎 System Management                                                                        | SAPIDO_Fun_Center_D                                                                                                    | EMO                                                               | 00:d0:41:ba:65:23 | 11<br>(B+G+N) | AP   | WPA2-PSK | 64     | 0      |
| + 🗅 Log and Status                                                                                           | SAPIDO_Mobile_Hotsp                                                                                                    | ot_bc6b63                                                         | 00.d0.41.bc:6b.62 | 11<br>(B+G+N) | AP   | no       | 34     | 0      |
| Lugobe                                                                                                    | SAPIDO_Mobile_Hotsp                                                                                                    | ot_c4b435                                                         | 00:d0:41:o4:b4:34 | 6<br>(B+G+N)  | AP   | no       | 30     | 0      |
|                                                                                                    | <ul> <li>Host Name:</li> <li>MTU Size:</li> <li>Attain DNS Automa</li> <li>Set DNS Manually</li> <li>DNS 1:</li> <li>DNS 2:</li> <li>DNS 3:</li> <li>Clone MAC Address:</li> <li>Enable IGMP Prov</li> <li>Enable Ping Acces</li> <li>Enable Web Serves</li> </ul>       | default<br>1492<br>ntically<br>s on WAN<br>r Access on W<br>Reset | (1400-1492 bytes) |               |      |          |        |        |

| Item                 | Description                                                                                                    |
|----------------------|----------------------------------------------------------------------------------------------------|
| Refresh              | You can see a list of available Wireless networks. Select the preferred one.                                                                                      |
| Encryption type      | Select the Encryption type form the drop-down list.                                                                                                    |
| WAN Access Type      | Select Static IP, DHCP, PPPoE, PPTP or L2TP.                                                                                                    |
| DNS                  | Select <b>Attain DNS Automatically</b> . Or select <b>Set DNS Manually</b> , if you want to specify the DNS, and enter the DNS provided by your ISP in DNS 1 2 3. |
| Clone Mac Address    | Some ISPs require MAC address registration. In this case, enter the MAC address registered to the provider to <b>Clone MAC Address</b> .                          |
| Apply Change & Reset | Click on <b>Apply Change</b> to save the setting date, or you may click on <b>Reset</b> to clear all the input data.                                              |

#### 3.2 AP Mode-Using as a Access Point

Make sure to shift the mode into AP.

| 🚍 Router                                                                                                    | Operation 1                 | Mode                                                                                                    |
|----------------------------------------------------------------------------------------------------|-----------------------------|----------------------------------------------------------------------------------------------------|
| One Button Setup                                                                                              | You can setup different<br> | modes to LAN and WLAN interface for NAT and bridging function.                                                                                                    |
| <ul> <li>Milerss</li> <li>NAT</li> <li>Firewall</li> <li>System Management</li> <li>Log and Status</li> </ul> | O Router:                   | In this mode, the device is supposed to connect to internet via ADSL/Cable<br>Modern. The NAT is enabled and PCs in LAN ports share the same IP to ISP<br>through WAN port. The connection type can be setup in WAN page by using<br>PPPoE, Dynamic IP, PPTP client or static IP. |
| 💿 🖸 Logout                                                                                                    | ● AP:                       | In this mode, all ethemet ports and wireless interface are bridged together and NAT function is disabled. All the WAN related function and firewall are not supported.                                                                                                    |
|                                                                                                    | 🔘 WiFi AP:                  | In this mode, all ethemet ports are bridged together and NAT function is disabled. All the WAN related function and firewall are not supported.                                                                                                    |
|                                                                                                    | Apply Change                | Reset                                                                                                    |

When this product is used as an access point, the IP address has to be changed. The default IP under AP mode is 192.168.1.254.

1. Open a Web browser, and enter <u>http://192.168.1.254</u> (Default Gateway) into the blank.

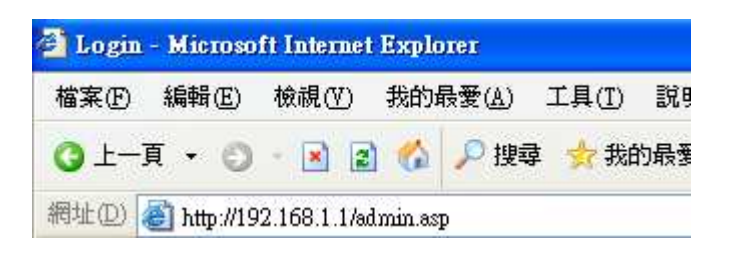

2. Enter the User name and Password in to the blank and then Click Login. The default values for User Name and Password are **admin** (all in lowercase letters).

| High-P                   | erformance             |
|--------------------------|------------------------|
| WiF                      | i Router               |
| N <sup>+</sup> Power Sav | ving Broadband Router  |
| n Fore Sa                | ning broadbarra roaici |
|                          |                        |
|                          |                        |
|                          | АР                     |
| Username :               | admin                  |

#### Select LAN under the IP Config menu

| 🚍 AP<br>🌀 Operation Mode                                              | LAN Interface                                                   | Setup                                                                                                    |
|-----------------------------------------------------------------------|-----------------------------------------------------------------|----------------------------------------------------------------------------------------------------|
| <ul> <li>One Button Setup</li> <li>TP Config</li> <li>TRAN</li> </ul> | This page is used to configure<br>your Access Point. Here you r | the parameters for local area network which connects to the LAN port of<br>nay change the setting for IP address, subnet mask, DHCP, etc |
| + Wireless                                                            | IP Address:                                                     | 192.168.1.1                                                                                                    |
| • 🛄 Log and Status                                                    | Subnet Mask:                                                    | 255.255.255.0                                                                                                    |
| Logout                                                                | Default Gateway:                                                | 0.0.0.0                                                                                                    |
|                                                                       | DHCP:                                                           | Server 💌                                                                                                    |
|                                                                       | DHCP Client Range:                                              | 192.168.1.100 - 192.168.1.200 Show Client                                                                                                |
|                                                                       | Static DHCP:                                                    | Set Static DHCP                                                                                                    |
|                                                                       | Device Name:                                                    | SAPIDO_RB-1802                                                                                                    |
|                                                                       | 802.1d Spanning Tree:                                           | Disabled 🗸                                                                                                    |
|                                                                       | Clone MAC Address:                                              | 0000000000                                                                                                    |
|                                                                       | Apply Change Reset                                              |                                                                                                    |

| Item                 | Description                                                                                                    |
|----------------------|----------------------------------------------------------------------------------------------------|
| Device Name          | Input a name for this router.                                                                                                    |
| IP Address           | The default IP address is 192.168.1.254                                                                                                 |
| Subnet Mask          | Enter the Subnet Mask address                                                                                                    |
| Default Gateway      | Enter the Default Gateway address for LAN interfaces                                                                                    |
| DHCP                 | Select DHCP type: <b>Client</b> , <b>Disable,</b> or <b>Server</b> under different<br>environment.                                      |
| DHCP Client Range    | When enable DHCP server, you can fill in the start and end IP address; client will be assigned an IP address from the range.            |
| Static DHCP          | When enable DHCP server, you can set static DHCP to a network device with specified MAC address                                         |
| 802.1d Spanning Tree | Disable or Enable the 802.1d Spanning Tree Protocol (STP)                                                                               |
| Clone Mac Address    | Some ISPs require MAC address registration. In this case, enter the MAC address registered to the provider to <b>Clone MAC Address.</b> |
| Apply Change & Reset | Click on <b>Apply Change</b> to save the setting date, or you may click on <b>Reset</b> to clear all the input data.                    |

#### 3.3 Wi-Fi AP Mode- Using as a Network Converter

Shift the mode into Wi-Fi AP.

| 🚍 AP<br>🌀 Operation Mode                                                                        | Operation Mode         |                                                                                                    |  |
|-------------------------------------------------------------------------------------------------|------------------------|----------------------------------------------------------------------------------------------------|--|
| <ul> <li>One Button Setup</li> <li>IP Config</li> </ul>                                         | You can setup differen | You can setup different modes to LAN and WLAN interface for NAT and bridging function.                                                                                                    |  |
| <ul> <li>Wireless</li> <li>System Management</li> <li>Log and Status</li> <li>Logout</li> </ul> | O Router:              | In this mode, the device is supposed to connect to internet via ADSL/Cable<br>Modern. The NAT is enabled and PCs in LAN ports share the same IP to ISP<br>through WAN port. The connection type can be setup in WAN page by using<br>PPPoE, Dynamic IP, PPTP client or static IP. |  |
|                                                                                                 | O AP:                  | In this mode, all ethemet ports and wireless interface are bridged together and NAT function is disabled. All the WAN related function and firewall are not supported.                                                                                                    |  |
|                                                                                                 | ● WiFi AP:             | In this mode, all ethemet ports are bridged together and NAT function is disabled. All the WAN related function and firewall are not supported.                                                                                                    |  |
|                                                                                                 | Apply Change           | Reset                                                                                                    |  |

The default gateway is <u>http://192.168.1.254</u> and for User Name and Password are **admin** (all in lowercase letters). Click **Login** to enter.

| High-P      | ertormance             |
|-------------|------------------------|
| WIF         | -i Router              |
| Dowor Cas   | una Broadband Douter   |
| N POWELOBY  | ring broadband reducer |
| N POWEI SAN | ning bioadband Router  |
| N POWEI SBY | WiFi AP                |
| Username :  | WiFi AP                |
| Username :  | WiFi AP                |

| 🚍 WIFI AP<br>🍯 Operation Mode                           | LAN Interface                                                                                                    | Setup                                     |
|---------------------------------------------------------|----------------------------------------------------------------------------------------------------|-------------------------------------------|
| <ul> <li>One Button Setup</li> <li>IP Config</li> </ul> | This page is used to configure the parameters for local area network which connects to the LAN port of<br>your Access Point. Here you may change the setting for IP address, subnet mask, DHCP, etc<br>— |                                           |
| + Wireless                                              | IP Address:                                                                                                    | 192.168.1.254                             |
| • 🖻 Log and Status                                      | Subnet Mask:                                                                                                    | 255.255.255.0                             |
| 🖸 🖸 Logout                                              | Default Gateway:                                                                                                    | 192.168.1.254                             |
|                                                         | DHCP:                                                                                                    | Client 🖌                                  |
|                                                         | DHCP Client Range:                                                                                                    | 192.168.1.100 – 192.168.1.200 Show Client |
|                                                         | Static DHCP:                                                                                                    | Set Static DHCP                           |
|                                                         | Device Name:                                                                                                    | SAPIDO_RB-1802                            |
|                                                         | 802.1d Spanning Tree:                                                                                                    | Disabled 🐱                                |
|                                                         | Clone MAC Address:                                                                                                    | 0000000000                                |
|                                                         | Apply Change Reset                                                                                                    |                                           |

| Item                 | Description                                                                                                    |  |
|----------------------|----------------------------------------------------------------------------------------------------|--|
| Device Name          | Input a name for this router.                                                                                                    |  |
| IP Address           | The default IP address is 192.168.1.254                                                                                                  |  |
| Subnet Mask          | Enter the Subnet Mask address                                                                                                    |  |
| Default Gateway      | Enter the Default Gateway address for LAN interfaces                                                                                     |  |
| DHCP                 | Select DHCP type: <b>Client</b> , <b>Disable,</b> or <b>Server</b> under different environment.                                          |  |
| DHCP Client Range    | When enable DHCP server, you can fill in the start and end IP address; client will be assigned an IP address from the range.             |  |
| Static DHCP          | When enable DHCP server, you can set static DHCP to a network device with specified MAC address                                          |  |
| 802.1d Spanning Tree | Disable or Enable the 802.1d Spanning Tree Protocol (STP)                                                                                |  |
| Clone Mac Address    | Some ISPs require MAC address registration. In this case, enter the MAC address registered to the provider to <b>Clone MAC Address</b> . |  |
| Apply Change & Reset | Click on <b>Apply Change</b> to save the setting date, or you may click on <b>Reset</b> to clear all the input data.                     |  |

# Chapter 4 Wireless Setup

#### 4.1 Wireless Setup

There are two ways to setup wireless LAN with High-Performance\_WiFi Router. You can use either way to setup Wireless LAN.

#### 4.1.1 Setup Wireless LAN by WPS function

You can setup wireless LAN easily by using the WPS button if both WLAN router and the WLAN adapter (client) are WPS supported. Before starting the setup, please check the things below:

- Get ready for Internet connection with High-Performance\_WiFi Router
- The WLAN adapter is finished installation and plugged in your computer/ notebook.

There are two methods using WPS to setup a wireless LAN between High-Performance\_WiFi Router and your wireless device:

- 1. Setup with WPS button, if your wireless adapter has a physical WPS button.
  - Press the WPS button (A) from High-Performance\_WiFi Router and wait for Wireless/WPS LED light (B) changed into orange.
  - (2) Press the WPS button (c) from the adapter until the setup window shows up.

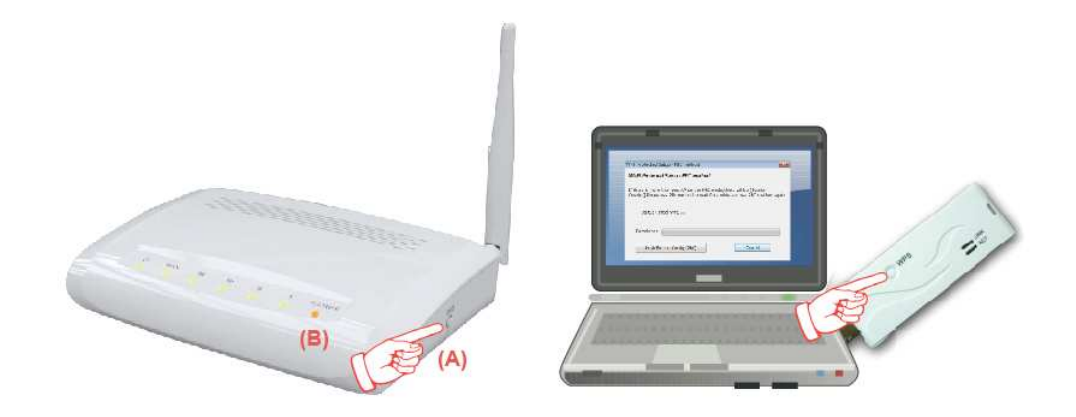

(3) Open a web browser to check the internet connection.

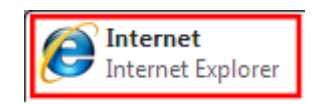

- (4) Setup without WPS button if you wireless adapter has only with virtual WPS function.
- (5) Open Wireless adapter utility.

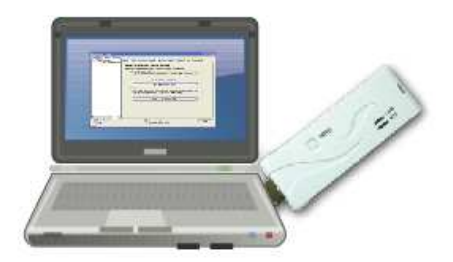

- (6) Press the WPS button (A) fromHigh-Performance\_WiFi Router and wait forWireless/WPS LED light (B) changed into red.
- (7) Back to the WLAN adapter utility and click **Push Button Config PBC** (C).

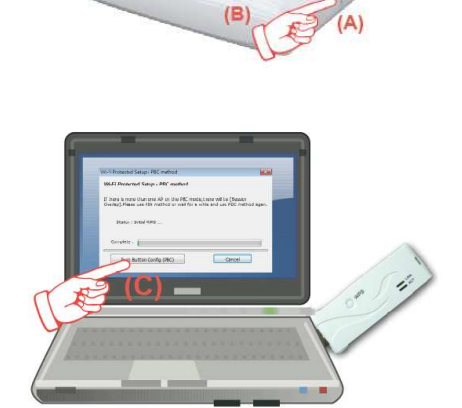
| efresh(R) View(V) About(A) |                                                                                                    |
|----------------------------|----------------------------------------------------------------------------------------------------|
| BO2.11n wireless USE       | General       Profile       Available Network       Advanced       Status       Status       Wi-Fi Protect Setup         Wi-Fi Protected Setup (WPS)         An easy and secure setup solution for Wi-Fi network         Pin Input Config (PIN)         After pushing the PIN button.Please enter the PIN code into your         AP.         PIN Code :       40336930         Pin Input Config (PIN)         After pushing the PEC button.Please push the physical button on your AP or visual button on the WPS config page.         Push Button         After pushing the PBC button.Config (PBC) |
| Show Tray Icon             |                                                                                                    |

The utility will start searching the destination connection.

(8) Confirm the information form the Utility

| 😑 Wireless Utility                       |                                                                         |        |
|------------------------------------------|-------------------------------------------------------------------------|--------|
| Refresh( <u>R)</u> View( <u>V</u> ) Abou | t( <u>A</u> )                                                           |        |
| 🖃 🦞 MyComputer                           | General Profile Available Network Status Statistics Wi-Fi Protect Setup |        |
|                                          |                                                                         |        |
|                                          | Status: Associated Throughput:                                          |        |
|                                          | Speed: Tx:150 Mbps Rx:300 Mbps                                          |        |
|                                          | Type: Infrastructure                                                    |        |
|                                          | Encryption: None Tx:20.6%, Total:20.6%                                  |        |
|                                          | SSID: SAPIDO_RB-1802                                                    |        |
|                                          | Signal Strength:                                                        |        |
|                                          | Link Quality:                                                           |        |
|                                          | 100%                                                                    |        |
|                                          |                                                                         |        |
|                                          |                                                                         |        |
|                                          | Network Address:                                                        |        |
|                                          | MAC Address: 00:50:18:67:89:12                                          |        |
|                                          | IP Address: 192.168.1.150                                               |        |
|                                          | Subnet Mask: 255.255.255.0                                              |        |
|                                          | Gateway: 192.168.1.1                                                    |        |
|                                          | ReNew ID                                                                | _      |
| 2                                        |                                                                         |        |
| Show Tray Icon                           | Disable Adanter                                                         | class. |
| Radio Off                                |                                                                         | Close  |
| Ready                                    | 1                                                                       | IUM    |

(9) After completes the WPS setup. Please confirm that it can be connected to the Internet.

Note: The setup image might be some differences when using other branded Adapter.

### 4.1.2 Wireless Basic Setup from Web GUI Router

The Wireless Basic Settings include Band, Mode, SSID, Channel Number and other wireless settings.

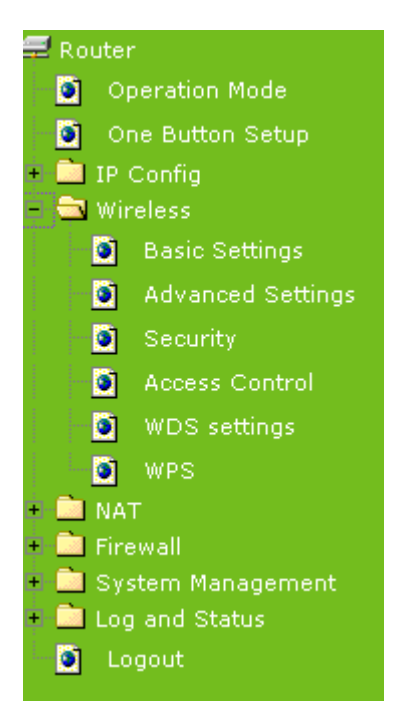

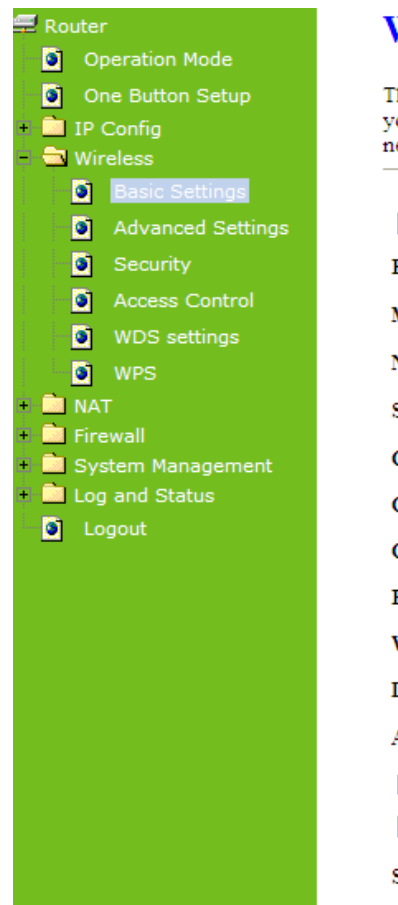

# Wireless Basic Settings

This page is used to configure the parameters for wireless LAN clients which may connect to your Access Point. Here you may change wireless encryption settings as well as wireless network parameters.

| Disable Wireless LAN Interface                                         |                     |  |
|------------------------------------------------------------------------|---------------------|--|
| Band:                                                                  | 2.4 GHz (B+G+N) 💌   |  |
| Mode:                                                                  | Client  Multiple AP |  |
| Network Type:                                                          | Infrastructure 💌    |  |
| SSID:                                                                  | SAPIDO_RB-1802      |  |
| Channel Width:                                                         | 40MHz 🗸             |  |
| Control Sideband:                                                      | Upper 😪             |  |
| Channel Number:                                                        | 6                   |  |
| Broadcast SSID:                                                        | Enabled 💌           |  |
| WMM:                                                                   | Enabled V           |  |
| Data Rate:                                                             | Auto 💙              |  |
| Associated Clients:                                                    | Show Active Clients |  |
| Enable Mac Clone (Single Ethernet Client)                              |                     |  |
| Enable Universal Repeater Mode (Acting as AP and client simultaneouly) |                     |  |
| SSID of Extended Interface: ESSID_SAPIDO_RB-1802                       |                     |  |

| Item                              | Description                                                                          |  |
|-----------------------------------|--------------------------------------------------------------------------------------|--|
| Disable Wireless LAN<br>Interface | Turn off the wireless service.                                                       |  |
| Band                              | Select the frequency. It has 6 options: 2.4 GHz (B/G/N/B+G/G+N/B+G+N).               |  |
| Mode                              | Select the mode. It has 3 modes to select: (AP, Client, WDS, AP+WDS).                |  |
|                                   | Multiple AP: Please check Section 4.1.2.1.                                           |  |
|                                   | * Under Wi-Fi AP mode only supports Client mode.                                     |  |
| SSID                              | Service Set identifier, users can define to any or keep as default.                  |  |
| Channel Width                     | Please select the channel width, it has 2 options: <b>20MHZ</b> , and <b>40MHZ</b> . |  |
| Control Sideband                  | Enable this function will control your router use lower or upper channel.            |  |
| Channel Number                    | Please select the channel; it has Auto, 1, 2~11 or 13 options.                       |  |
| Broadband SSID                    | User may choose to enable Broadcast SSID or not.                                     |  |
| Data Rate                         | Please select the data transmission rate.                                            |  |

| Associate Clients                                                             | Check the AP connectors and the Wireless connecting status.                                                                                       |  |
|-------------------------------------------------------------------------------|----------------------------------------------------------------------------------------------------|--|
| Enable MAC Clone<br>(Single Ethernet Client)                                  | Clone the MAC address for ISP to identify.                                                                                                    |  |
| Enable Universal Repeater<br>Mode (Acting as AP and<br>Client simultaneously) | Allow to equip with the wireless way conjunction upper level,<br>provide the bottom layer user link in wireless and wired way in the<br>meantime. |  |
|                                                                               | (The IP that bottom layer obtains is from upper level.) Please also check Section 4.1.2.2                                                         |  |
| SSID of Extended Interface                                                    | While linking the upper level device in wireless way, you can set SSID to give the bottom layer user search.                                      |  |
| Apply Change & Reset                                                          | Click on <b>Apply Change</b> to save the setting date, or you may click<br>on <b>Reset</b> to clear all the input data.                           |  |

\* Under WiFi AP Mode, there are 2 options of Network type: **Infrastructure** or **Ad hoc**. Select **Infrastructure** if connecting to a wireless router or access point. Select **Ad hoc** if connecting directly to another wireless adapter.

### 4.1.2.1 Multiple APs

The High-Performance\_WiFi Router can register up to 4 SSIDs (wireless LAN group). It can be used as if there are multiple wireless LAN access points with one product. Each SSID could be set with different data rate, WMM and access type.

| Mu                 | Multiple APs                                                       |                   |              |           |                   |           |           |                       |
|--------------------|--------------------------------------------------------------------|-------------------|--------------|-----------|-------------------|-----------|-----------|-----------------------|
| This p             | This page shows and updates the wireless setting for multiple APs. |                   |              |           |                   |           |           |                       |
| No.                | Enable                                                             | Band              | SSID         | Data Rate | Broadcast<br>SSID | WMM       | Access    | Active Client<br>List |
| AP1                | <b>v</b>                                                           | 2.4 GHz (B+G+N) 🔽 | Multiple_AP1 | Auto 🗸    | Enabled 🔽         | Enabled 🗸 | LAN+WAN 🗸 | Show                  |
| AP2                | ~                                                                  | 2.4 GHz (B+G+N) 🔽 | Multiple_AP2 | Auto 🔽    | Enabled 🐱         | Enabled 🗸 | LAN+WAN 🗸 | Show                  |
| AP3                | <b>~</b>                                                           | 2.4 GHz (B+G+N) 🔽 | Multiple_AP3 | Auto 🔽    | Enabled 🔽         | Enabled 🗸 | LAN+WAN 🗸 | Show                  |
| AP4                | <b>~</b>                                                           | 2.4 GHz (B+G+N) 🔽 | Multiple_AP4 | Auto 🗸    | Enabled 🐱         | Enabled 🗸 | LAN+WAN 🗸 | Show                  |
| Apply Change Reset |                                                                    |                   |              |           |                   |           |           |                       |

| Item      | Description                        |  |
|-----------|------------------------------------|--|
| Enable    | nable or disable the service.      |  |
| Band      | Select the frequency.              |  |
| SSID      | Enter the SSID                     |  |
| Data Rate | Select the data transmission rate. |  |

http://www.sapido.com.tw

| Access               | Enable this function can let clients use two access types:                                                           |  |
|----------------------|----------------------------------------------------------------------------------------------------|--|
|                      | a. LAN+WAN: the client can access to the Internet and access in the                                                  |  |
|                      | router's GUI.                                                                                                    |  |
|                      | b. WAN: the client can only access to the Internet.                                                                  |  |
| Active Client List   | Display the properties of the client which is connecting successfully.                                               |  |
| Apply Change & Reset | Click on <b>Apply Change</b> to save the setting date, or you may click on <b>Reset</b> to clear all the input data. |  |

### 4.1.2.2 Enable Universal Repeater Mode

The router can act as Station and AP at the same time. It can use Station function to connect to a Root AP and use AP function to service all wireless stations within its coverage.

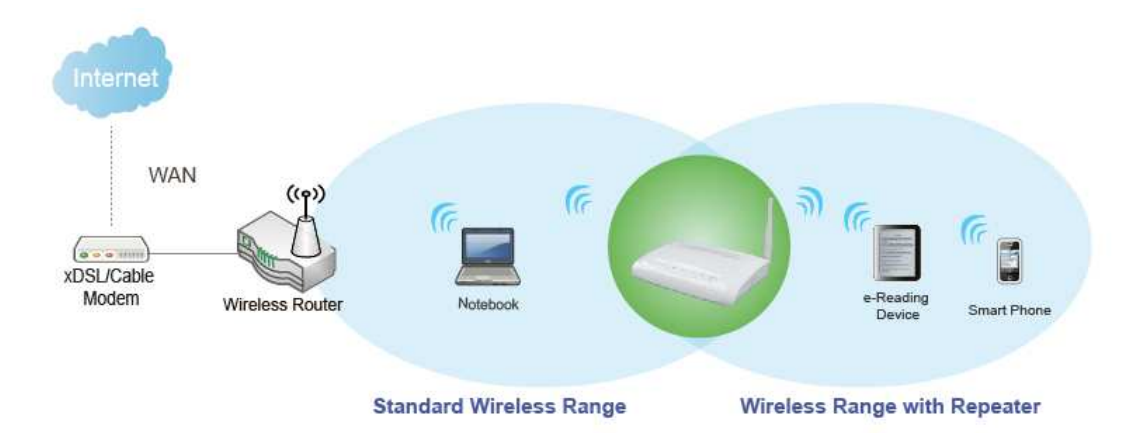

Example: When users enable the Universal Repeater to connect to the upper level device, please fill in the upper level device's channel and SSID. Click on **Apply Changes** to save the settings.

(Please disable the DHCP service first)

| Channel Number:       | Auto 🔽                                                |
|-----------------------|-------------------------------------------------------|
| Broadcast SSID:       | Enabled 🐱                                             |
| WMM:                  | Enabled 😽                                             |
| Data Rate:            | Auto 🗸                                                |
| Associated Clients:   | Show Active Clients                                   |
| Enable Mac Clon       | e (Single Ethernet Client)                            |
| 🗹 Enable Universal    | Repeater Mode (Acting as AP and client simultaneouly) |
| SSID of Extended Inte | rface: ESSID_SAPIDO_RB-1802                           |
| Apply Change Re       | set                                                   |

Users can use the Network Configuration page to check the information about "Wireless Repeater Interface Configuration".

# **Network Config**

This page shows the current status and some basic settings of the device.

| System                             |                             |
|------------------------------------|-----------------------------|
| Uptime                             | 0day:1h:3m:31s              |
| Firmware Version                   | Ver1.0.1                    |
| WirelessConfiguration              |                             |
| Mode                               | Infrastructure Client       |
| Band                               | 2.4 GHz (B+G+N)             |
| SSID                               | SAPIDO_RB-1802              |
| Channel Number                     | 6                           |
| Encryption                         | Disabled                    |
| MAC Address                        | 00:00:00:00:00              |
| State                              | Scanning                    |
| WirelessRepeater Interface Configu | ration                      |
| Mode                               | AP                          |
| ESSID                              | ESSID_SAPIDO_RB-1802        |
| Encryption                         | Disabled                    |
| MAC Address                        | 00:00:00:00:00              |
| Associated Clients                 | 0                           |
| LAN Configuration                  |                             |
| Attain IP Protocol                 | Fixed IP                    |
| IP Address                         | 192.168.1.1                 |
| Subnet Mask                        | 255.255.255.0               |
| Default Gateway                    | 192.168.1.1                 |
| DHCP Server                        | Enabled                     |
| MAC Address                        | 00:d0:41:c4:ee:32           |
| WAN Configuration                  |                             |
| Attain IP Protocol                 | Getting IP from DHCP server |
| IP Address                         | 0.0.0.0                     |
| Subnet Mask                        | 0.0.00                      |
| Default Gateway                    | 0.0.00                      |
| MAC Address                        | 00:d0:41:c4:ee:33           |

### 4.2 Wireless Security Setup

Here users define the security type and level of the wireless network. Selecting different methods provides different levels of security. **Please note that using any encryption may cause a significant degradation of data throughput on the wireless link.** There are five

Encryption types supported: "None", "WEP", "WPA (TKIP)", "WPA2(AES)", and "WPA2 Mixed". Enabling WEP can protect your data from eavesdroppers. If you do not need this feature, select "None" to skip the following setting.

| 🚍 Router<br>🍯 Operation Mode                                                                      | Wireless Security Setup                                                                                                    |
|---------------------------------------------------------------------------------------------------|----------------------------------------------------------------------------------------------------|
| <ul> <li>One Button Setup</li> <li>IP Config</li> </ul>                                           | This page allows you setup the wireless security. Turn on WEP or WPA by using Encryption Keys could prevent any unauthorized access to your wireless network. |
| <ul> <li>Wireless</li> <li>Basic Settings</li> <li>Advanced Settings</li> <li>Security</li> </ul> | Select SSID:       Root Client - SAPIDO_RB-1802         Apply Change       Reset                                                                              |
| <ul> <li>Access Control</li> <li>WDS settings</li> <li>WPS</li> <li>NAT</li> </ul>                | Encryption: Disable V<br>Disable<br>WEP<br>WPA                                                                                                    |
| + 📄 Firewall                                                                                      | WPA2                                                                                                    |

- **1.** Encryption- WEP Key
  - (1) Set WEP Key: This section provides 64bit and 128bit WEP encryptions and two different shared key formats (ASCII and Hex) for wireless network.

| Wireless Security Setup                                                                                                    |                                   |  |
|----------------------------------------------------------------------------------------------------|-----------------------------------|--|
| This page allows you setup the wireless security. Turn on WEP or WPA by using Encryption Keys could prevent any unauthorized access to your wireless network. |                                   |  |
| Select SSID: Root Client - SAPIDO_RB-1802                                                                                                    |                                   |  |
| Encryption:                                                                                                    | WEP 🔽                             |  |
| Authentication:                                                                                                    | ◯ Open System ◯ Shared Key ⊙ Auto |  |
| Key Length:                                                                                                    | 64-bit 🔽                          |  |
| Key Format:                                                                                                    | Hex (10 characters) 💌             |  |
| Encryption Key:                                                                                                    | ****                              |  |

(2) 802.1x Authentication

It is a safety system by using authentication to protect your wireless network.

- 2. Encryption- WPA (WPA, WPA2, and WPA2 Mixed), WPA Authentication Mode
  - (1) Enterprise (RADIUS): Please fill in the RADIUS server Port, IP Address, and

Password

| Wirelace Security Setup                                                                                                    |                     |                                                   |
|----------------------------------------------------------------------------------------------------|---------------------|---------------------------------------------------|
| Whereas occurry octup                                                                                                    |                     |                                                   |
| This page allows you setup the wireless security. Turn on WEP or WPA by using Encryption Keys could prevent<br>any unauthorized access to your wireless network. |                     |                                                   |
| Select SSID: Root Client - SAPIDO_RB-1802 V Apply Change Reset                                                                                                   |                     |                                                   |
| Encry                                                                                                    | ption:              | WPA                                               |
| Authe                                                                                                    | ntication Mode:     | 💿 Enterprise (RADIUS) 🔘 Personal (Pre-Shared Key) |
| WPA                                                                                                    | Cipher Suite:       | TKIP 🗹 AES                                        |
| RADI<br>Addre                                                                                                    | US Server IP<br>ss: |                                                   |
| RADI                                                                                                    | US Server Port:     | 1812                                              |
| RADI                                                                                                    | US Server Password: |                                                   |

(2) Personal (Pre-Shared Key): Pre-Shared Key type is ASCII Code; the length is between 8 to 63 characters. If the key type is Hex, the key length is 64 characters.

| Wireless Security Setup                                                                                                    |                   |                                                   |
|----------------------------------------------------------------------------------------------------|-------------------|---------------------------------------------------|
| This page allows you setup the wireless security. Turn on WEP or WPA by using Encryption Keys could prevent<br>any unauthorized access to your wireless network. |                   |                                                   |
|                                                                                                    |                   |                                                   |
| Select SSID: Root Client - SAPIDO_RB-1802 V Apply Change Reset                                                                                                   |                   |                                                   |
| Encry                                                                                                    | ption:            | WPA 🗸                                             |
| Authentication Mode:                                                                                                    |                   | ◯ Enterprise (RADIUS) ⊙ Personal (Pre-Shared Key) |
| WPA Cipher Suite:                                                                                                    |                   | TKIP 🗹 AES                                        |
| Pre-Sl                                                                                                    | hared Key Format: | Passphrase                                        |
| Pre-Shared Key:                                                                                                    |                   |                                                   |

(3) Apply Change & Reset: Click on 'Apply Changes' to save setting data. Or click 'Reset' to reset all the input data.

#### 4.3 Wireless Access Control

Access Control allows user to block or allow wireless clients to access this router. Users can select the access control mode, then add a new MAC address with a simple comment and click on "Apply Change" to save the new addition. To delete a MAC address, select its corresponding checkbox under the Select column and click on "Delete Selected" button.

| Wireless Access Control                                                                                                   |                                                                                                    |  |
|----------------------------------------------------------------------------------------------------|----------------------------------------------------------------------------------------------------|--|
| If you choose 'Allowed Listed', only<br>access control list will be able to con<br>selected, these wireless clients on th | those clients whose wireless MAC addresses are in the<br>mect to your Access Point. When 'Deny Listed' is<br>a list will not be able to connect the Access Point. |  |
| Wireless Access Control Mode:<br>MAC Address:                                                                             | Disable  Comment:                                                                                                    |  |
| Apply Change Reset                                                                                                    |                                                                                                    |  |
| Current Access Control List:<br>MAC Address                                                                               | Comment Select                                                                                                    |  |
| Delete Selected Delet                                                                                                    | e All Reset                                                                                                    |  |

Take the wireless card as the example.

(1) Please select **Deny Listed** in Wireless Access Control Mode first, and then fill in the MAC address what you plan to block in the MAC Address field. Click **Apply Changes** to save the setting.

| Wireless Access Control                                                                                                    |  |  |
|----------------------------------------------------------------------------------------------------|--|--|
| If you choose 'Allowed Listed', only those clients whose wireless MAC addresses are in the access control list will be able to connect to your Access Point. When 'Deny Listed' is selected, these wireless clients on the list will not be able to connect the Access Point. |  |  |
| Wireless Access Control Mode: Deny Listed 🔻                                                                                                    |  |  |
| MAC Address: 0018F8638A54 Comment:                                                                                                    |  |  |
| Apply Change Reset                                                                                                    |  |  |
| Current Access Control List:                                                                                                    |  |  |
| MAC Address Comment Select                                                                                                    |  |  |
| Delete Selected Delete All Reset                                                                                                    |  |  |

(2) The MAC address what you set will be displayed on the Current Access Control List.

| Wireless Access Control                                                                                                    |               |        |
|----------------------------------------------------------------------------------------------------|---------------|--------|
| If you choose 'Allowed Listed', only those clients whose wireless MAC addresses are in the access control list will be able to connect to your Access Point. When 'Deny Listed' is selected, these wireless clients on the list will not be able to connect the Access Point. |               |        |
| Wireless Access Control Mode:                                                                                                    | Deny Listed 👻 |        |
| MAC Address:                                                                                                    | Comment:      |        |
| Apply Change Reset                                                                                                    |               |        |
| Current Access Control List:                                                                                                    |               |        |
| MAC Address                                                                                                    | Comment       | Select |
| 00:18:f8:63:8a:54                                                                                                    |               |        |
| Delete Selected Delete All Reset                                                                                                    |               |        |

(3) The wireless client will be denied by the wireless router.

| Network Tasks                                                                                                    | Choose a wireless network                                                                                                    |                          |
|----------------------------------------------------------------------------------------------------|----------------------------------------------------------------------------------------------------|--------------------------|
| 💋 Refresh network list                                                                                                    | Wireless Network Connection                                                                                                    | et more                  |
| Set up a wireless network<br>for a home or small office                                                                                      | <b>.</b>                                                                                                    | 1<br>1000                |
| Related Tasks         Image: Learn about wireless networking         Change the order of preferred networks         Change advanced settings | Please wait while Windows connects to the 'Jeffrey_LAB' network. Detecting network type                                                                                                   |                          |
|                                                                                                    | Cancel                                                                                                    | UCoss                    |
|                                                                                                    | Jeffrey_LAB         Validating identified           Security-enabled wireless network.         You are currently connected to this network. To disconnect from network, click Disconnect. | entity<br>antity<br>this |
|                                                                                                    | ((p)) lancer MINO                                                                                                    | _n (*                    |

# Chapter 5 Router Mode Security Setup

This section contains configurations for the High-Performance\_WiFi Router's advanced functions such as: virtual server, DMZ, and Firewall to provide your network under a security environment.

### 5.1 NAT

### 5.1.1 Virtual Server

The Virtual Server feature allows users to create Virtual Servers by re-directing a particular range of service port numbers (from the WAN port) to a particular LAN IP address.

| Port Forwarding                                                                                                    |  |
|----------------------------------------------------------------------------------------------------|--|
| ntries in this table allow you to automatically redirect common network services to a specific machine behind the<br>IAT firewall. These settings are only necessary if you wish to host some sort of server like a web server or mail<br>erver on the private local network behind your Gateway's NAT firewall. |  |
| Enable Port Forwarding                                                                                                    |  |
| address: Protocol: Both V Public Port Range: Comment:                                                                                                    |  |
| Apply Change Reset                                                                                                    |  |
| arrent Port Forwarding Table:                                                                                                    |  |
| Local IP Address Protocol Port Range Comment Select                                                                                                    |  |
| Delete Selected Delete All Reset                                                                                                    |  |

| Item                            | Description                                                                                                    |
|---------------------------------|----------------------------------------------------------------------------------------------------|
| Enable Port Forwarding          | Select to enable Port Forwarding service or not.                                                                         |
| IP Address                      | Specify the IP address which receives the incoming packets.                                                              |
| Protocol                        | Select the protocol type.                                                                                                |
| Public Port Range               | Enter the port number, for example 80-80.                                                                                |
| Private Port Range              | Enter the port number, for example 20-22.                                                                                |
| Comment                         | Add comments for this port forwarding rule.                                                                              |
| Add                             | Click on Add to enable the settings.                                                                                     |
| Current Port Forwarding         | It will display all port forwarding regulation you made.                                                                 |
| Table                           |                                                                                                    |
| Delete Selected & Delete<br>All | Click <b>Delete Selected</b> will delete the selected item. Click <b>Delete All</b> will delete all items in this table. |

| Reset | Click <b>Reset</b> to cancel. |
|-------|-------------------------------|
|       |                               |

Please find the following figure to know that what the virtual server is. The web server is located on 192.168.1.100, forwarding port is 80, and type is TCP+UDP.

Configuration:

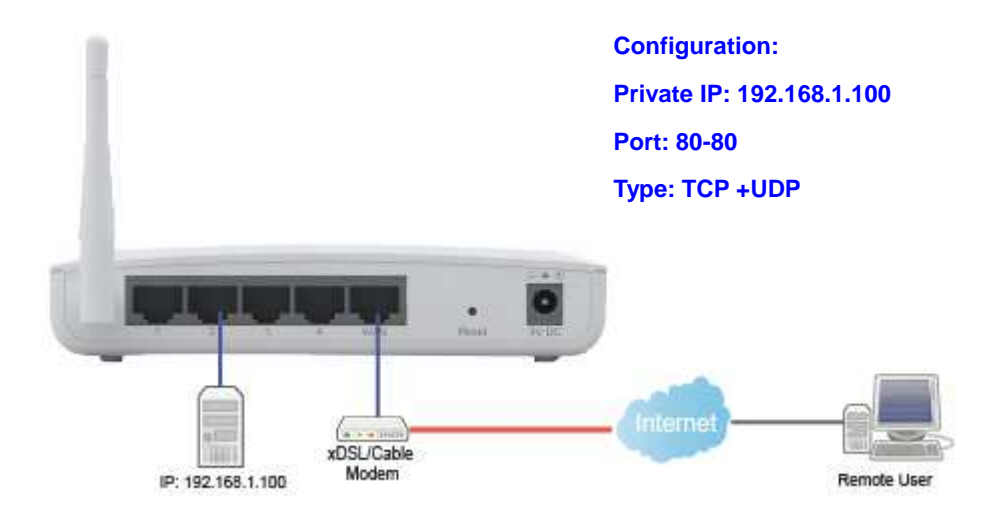

### 5.1.2 Virtual DMZ

The DMZ feature allows one local user to be exposed to the Internet for special-purpose applications like Internet gaming or videoconferencing. When enabled, this feature opens all ports to a single station and hence renders that system exposed to intrusion from outside. The port forwarding feature is more secure because it only opens the ports required by that application.

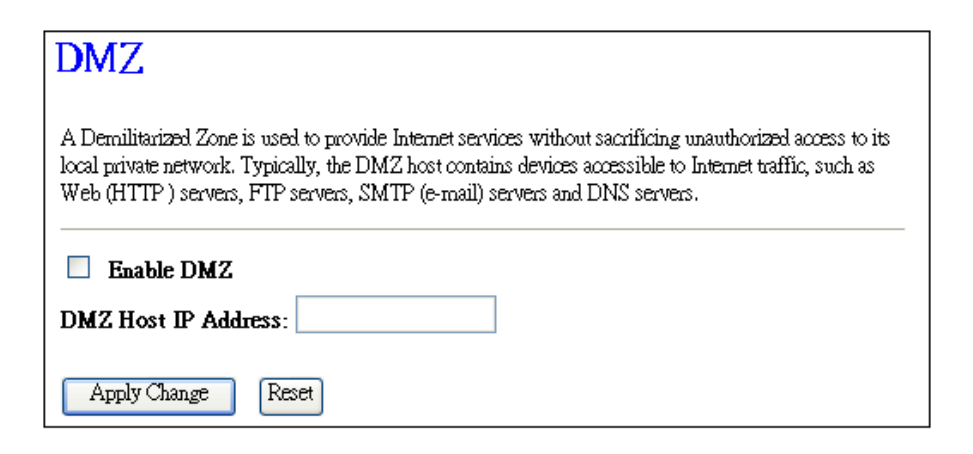

| Item                  | Description                                                                                                    |
|-----------------------|----------------------------------------------------------------------------------------------------|
| Enable DMZ            | It will enable the DMZ service if you select it.                                                                      |
| DMZ Host IP Address   | Please enter the specific IP address for DMZ host.                                                                    |
| Apply Changes & Reset | Click on <b>Apply Changes</b> to save the setting data. Or you may click on <b>Reset</b> to clear all the input data. |

### 5.2 Firewall

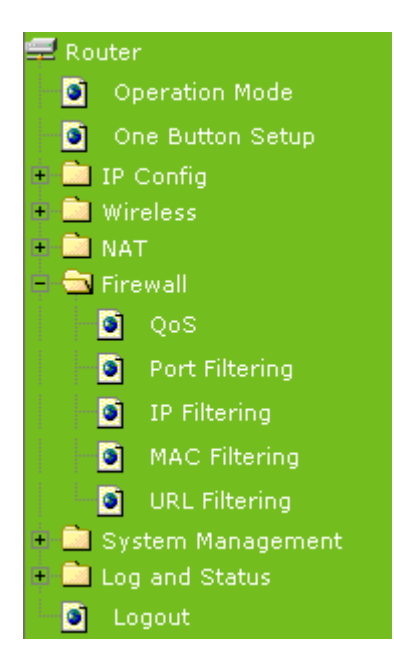

### 5.2.1 QoS

The QoS can let you classify Internet application traffic by source/destination IP address and port number.

To assign priority for each type of application and reserve bandwidth can let you have a better experience in using critical real time services like Internet phone, video conference ...etc.

| QoS                                                                                                    |        |
|----------------------------------------------------------------------------------------------------|--------|
| Entries in this table improve your online gaming experience by ensuring that your game traffic is prioritize<br>other network traffic, such as FTP or Web. | d over |
| Enable QoS                                                                                                    |        |
| Automatic Uplink Speed                                                                                                    |        |
| Manual Uplink Speed (Kbps): 0                                                                                                    |        |
| Automatic Downlink Speed                                                                                                    |        |
| Manual Downlink Speed (Kbps):                                                                                                    |        |
|                                                                                                    |        |
| QoS Rule Advanced Settings:                                                                                                    |        |
| Address Type: <ul> <li>IP</li> <li>MAC</li> </ul>                                                                                                    |        |
| Local IP Address:                                                                                                    |        |
| MAC Address:                                                                                                    |        |
| Mode: Guaranteed minimum bandwidth 🗸                                                                                                    |        |
| Uplink Bandwidth (Kbps):                                                                                                    |        |
| Downlink Bandwidth (Kbps):                                                                                                    |        |
| Comment:                                                                                                    |        |
| Apply Change Reset                                                                                                    |        |
| Current QoS Rules Table:                                                                                                    |        |
| Local IP Address MAC<br>Address Mode Mode Uplink Downlink<br>Bandwidth Bandwidth Comment Select<br>(Kbps) (Kbps)                                           |        |
| Delete Selected. Delete All Reset                                                                                                    |        |

| Item                                            | Description                                                                                                    |  |
|-------------------------------------------------|----------------------------------------------------------------------------------------------------|--|
| Enable QoS                                      | Check "Enable QoS" to enable QoS function for the WAN port. You also can uncheck "Enable QoS" to disable QoS function for the WAN port. |  |
| Automatic uplink speed /<br>Manual Uplink Speed | Set the uplink speed by manual to assign the download or upload bandwidth by the unit of Kbps or check the Automatic uplink speed.      |  |
| QoS setting selection                           | Select Simple Settings or Advanced.                                                                                                    |  |
| QoS Rule Simple Setting:                        |                                                                                                    |  |
| Application selection                           | Select <b>HTTP, FTP</b> or <b>Custom</b> . You can set up port range and protocol type by select <b>Custom</b> .                        |  |
| Priority                                        | Highest, High, Normal or Low                                                                                                    |  |
| Comment                                         | Write your comment here.                                                                                                    |  |
| Apply Changes & Reset                           | Click on <b>Apply Changes</b> to save the setting data. Or you may click on <b>Reset</b> to clear all the input data.                   |  |

| QoS Rule Advanced Settings:     |                                                                             |
|---------------------------------|-----------------------------------------------------------------------------|
| Address Type:                   | ● IP ○ MAC                                                                  |
| Local IP Address:               | <b>—</b>                                                                    |
| MAC Address:                    |                                                                             |
| Mode:                           | Guaranteed minimum bandwidth 🐱                                              |
| Uplink Bandwidth (Kbps):        |                                                                             |
| Downlink Bandwidth (Kbps):      |                                                                             |
| Comment:                        |                                                                             |
| Apply Change Reset              |                                                                             |
| Current QoS Rules Table:        |                                                                             |
| Local IP Address MAC<br>Address | Uplink Downlink<br>Mode Bandwidth Bandwidth Comment Select<br>(Kbps) (Kbps) |
| Delete Selected Delete All      | Reset                                                                       |

| QoS Rule Advance Setting: |                                                                                                    |  |
|---------------------------|----------------------------------------------------------------------------------------------------|--|
| Address Type              | Set QoS by IP Address or MAC address                                                                                  |  |
| Mode                      | Select Guaranteed minimum bandwidth or Restricted maximum bandwidth                                                   |  |
| Bandwidth                 | Key in the bandwidth.                                                                                                 |  |
| Comment                   | Write your comment here.                                                                                              |  |
| Apply Changes & Reset     | Click on <b>Apply Changes</b> to save the setting data. Or you may click on <b>Reset</b> to clear all the input data. |  |

# 5.2.2 Port Filtering

When enabled packets are denied access to Internet/filtered based on their port address.

| Port Filtering                                                        |                                                                 |                                                               |                                        |
|-----------------------------------------------------------------------|-----------------------------------------------------------------|---------------------------------------------------------------|----------------------------------------|
| Entries in this table are used to :<br>through the Gateway, Use of su | restrict certain types of data<br>1ch filters can be helpful in | )<br>packets from your local n<br>securing or restricting you | etwork to Internet<br>r local network. |
| Finable Dort Fültering                                                | <b>.</b>                                                        |                                                               |                                        |
| Port Range:                                                           | Protocol: Both                                                  | Comment:                                                      |                                        |
| Apply Change Reset                                                    | Both<br>TCP<br>UDP                                              |                                                               |                                        |
| Current Filter Table:                                                 |                                                                 |                                                               |                                        |
| Port Range                                                            | Protocol                                                        | Comment                                                       | Select                                 |
| Delete Selected Dele                                                  | te All Reset                                                    |                                                               |                                        |

| Item                            | Description                                                                                                    |
|---------------------------------|----------------------------------------------------------------------------------------------------|
| Enable Port Filtering           | Select Enable Port Filtering to filter ports.                                                                            |
| Port Range                      | Enter the port number that needs to be filtered.                                                                         |
| Protocol                        | Please select the protocol type of the port.                                                                             |
| Comment                         | You can add comments for this regulation.                                                                                |
| Apply Changes & Reset           | Click on <b>Apply Changes</b> to save the setting data. Or you may click on <b>Reset</b> to clear all the input data.    |
| Current Filter Table            | It will display all ports that are filtering now.                                                                        |
| Delete Selected & Delete<br>All | Click <b>Delete Selected</b> will delete the selected item. Click <b>Delete All</b> will delete all items in this table. |
| Reset                           | You can click <b>Reset</b> to cancel.                                                                                    |

\*Example: Port 80 has been blocked as the following illustrate.

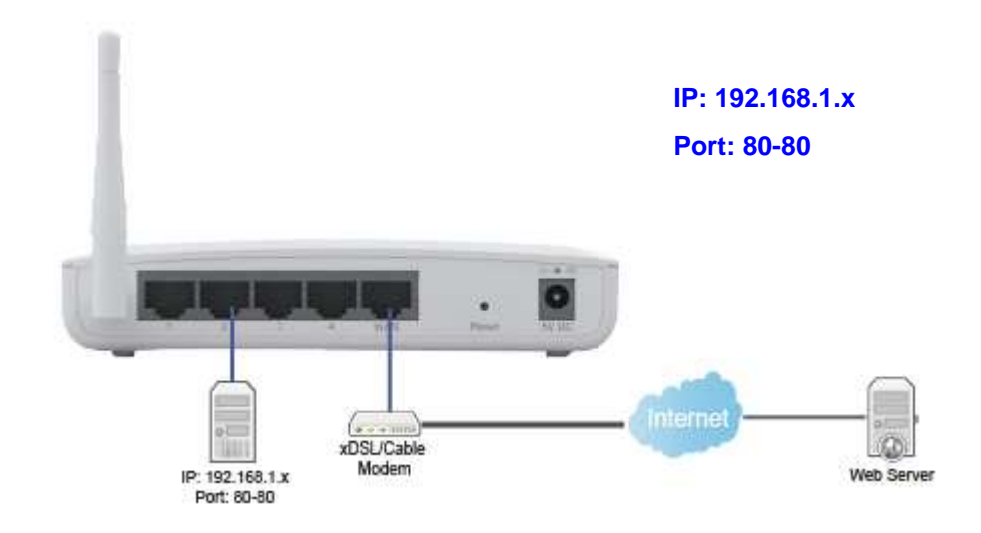

### 5.2.3 IP Filtering

When enabled, LAN clients are blocked / filtered from accessing the Internet based on their IP addresses.

| IP Filtering                                                                     |                                                         |                                                 |                                          |
|----------------------------------------------------------------------------------|---------------------------------------------------------|-------------------------------------------------|------------------------------------------|
| Entries in this table are used to restrict through the Gateway. Use of such filt | certain types of data pac<br>ers can be helpful in secu | kets from your local<br>uring or restricting yo | network to Internet<br>ur local network. |
| Enable IP Filtering                                                              |                                                         |                                                 |                                          |
| Loal IP Address:                                                                 | Protocol: Both V                                        | Comment:                                        |                                          |
| Apply Change Reset                                                               | TCP<br>UDP                                              |                                                 |                                          |
| Current Filter Table:                                                            |                                                         |                                                 |                                          |
| Loal IP Address                                                                  | Protocol                                                | Comment                                         | Select                                   |
| Delete Selected Delete All                                                       | Reset                                                   |                                                 |                                          |

| Item                            | Description                                                                                                    |  |
|---------------------------------|----------------------------------------------------------------------------------------------------|--|
| Enable IP Filtering             | Please select Enable IP Filtering to filter IP addresses.                                                                |  |
| Local IP Address                | Please enter the IP address that needs to be filtered.                                                                   |  |
| Protocol                        | Please select the protocol type of the IP address                                                                        |  |
| Comment                         | You can add comments for this regulation.                                                                                |  |
| Apply Changes & Reset           | Click on <b>Apply Changes</b> to save the setting data. Or you may click on <b>Reset</b> to clear all the input data.    |  |
| Current Filter Table            | It will display all ports that are filtering now.                                                                        |  |
| Delete Selected & Delete<br>All | Click <b>Delete Selected</b> will delete the selected item. Click <b>Delete All</b> will delete all items in this table. |  |
| Reset                           | You can click <b>Reset</b> to cancel.                                                                                    |  |

# 5.2.4 MAC Filtering

When enabled, filtering will be based on the MAC address of LAN computers. Any computer with its MAC address on this list will be blocked from accessing the Internet.

| MAC Filtering                                                                                                    |                                                                                                    |
|----------------------------------------------------------------------------------------------------|----------------------------------------------------------------------------------------------------|
| Entries in this table are used to restrict certain types of<br>through the Gateway. Use of such filters can be help | of data packets from your local network to Internet<br>oful in securing or restricting your local network. |
| Enable MAC Filtering                                                                                                |                                                                                                    |
| MAC Address: Comm                                                                                                   | ment:                                                                                                    |
| Apply Change Reset                                                                                                  |                                                                                                    |
| Current Filter Table:                                                                                               |                                                                                                    |
| MAC Address                                                                                                    | Comment Select                                                                                             |
| Delete Selected Delete All Reset                                                                                    |                                                                                                    |

| Item                            | Description                                                                                                    |
|---------------------------------|----------------------------------------------------------------------------------------------------|
| Enable MAC Filtering            | Please select Enable MAC Filtering to filter MAC addresses.                                                              |
| MAC Address                     | Please enter the MAC address that needs to be filtered.                                                                  |
| Comment                         | You can add comments for this regulation.                                                                                |
| Apply Changes & Reset           | Click on <b>Apply Changes</b> to save the setting data. Or you may click on <b>Reset</b> to clear all the input data.    |
| Current Filter Table            | It will display all ports that are filtering now.                                                                        |
| Delete Selected & Delete<br>All | Click <b>Delete Selected</b> will delete the selected item. Click <b>Delete All</b> will delete all items in this table. |
| Reset                           | You can click <b>Reset</b> to cancel.                                                                                    |

# 5.2.5 URL Filtering

URL Filtering is used to restrict users to access specific websites in internet

| URL Filtering                                                                                     |                          |
|---------------------------------------------------------------------------------------------------|--------------------------|
| URL filter is used to deny LAN users from accessing the internet. Block<br>keywords listed below. | those URLs which contain |
| Enable URL Filtering                                                                              |                          |
| URL Address:                                                                                      |                          |
| Apply Change Reset                                                                                |                          |
| Current Filter Table:                                                                             |                          |
| URL Address                                                                                       | Select                   |
| Delete Selected Delete All Reset                                                                  |                          |

| Item                            | Description                                                                                                    |
|---------------------------------|----------------------------------------------------------------------------------------------------|
| Enable URL Filtering            | Please select Enable MAC Filtering to filter MAC addresses                                                               |
| URL Address                     | Please enter the MAC address that needs to be filtered.                                                                  |
| Apply Changes & Reset           | Click on Apply Changes to save the setting data. Or you may click on Reset to clear all the input data.                  |
| Current Filter Table            | It will display all ports that are filtering now.                                                                        |
| Delete Selected & Delete<br>All | Click <b>Delete Selected</b> will delete the selected item. Click <b>Delete All</b> will delete all items in this table. |
| Reset                           | You can click <b>Reset</b> to cancel.                                                                                    |

Notes: This function will not be in effect when the Virtual Server is enabled. Please disable Virtual Server before activate the URL Filtering function.

# Chapter 6 Advanced Setup

You can find advanced settings in this section.

(Router) Router Mode only.

AP AP Mode only.

WiFi-AP WiFi AP Mode only.

# 6.1 Dynamic DNS Setting Router

You can assign a fixed host and domain name to a dynamic Internet IP address. Each time the router boots up, it will re-register its domain-name-to-IP-address mapping with the DDNS service provider. This is the way Internet users can access the router through a domain name instead of its IP address.

Note: make sure that you have registered with a DDNS service provider before enabling this feature.

| Dynamic DNS Setting                                                                                                    |                                                                                                    |  |
|----------------------------------------------------------------------------------------------------|----------------------------------------------------------------------------------------------------|--|
| Dynamic DNS is a service, that provides you with a valid, unchanged, internet domain name (an URL) to go with that (possibly often changing) IP address. |                                                                                                    |  |
| Enable DDNS                                                                                                    |                                                                                                    |  |
| Service Provider :                                                                                                    | 0 < dyndns 💌                                                                                                    |  |
| Domain Name :                                                                                                    | host.dyndns.org                                                                                                    |  |
| User Name/Email:                                                                                                    |                                                                                                    |  |
| Password/Key:                                                                                                    |                                                                                                    |  |
| Note:<br>For TZO, you can have .<br>For DynDNS, you can c                                                                                                | a 30 days free trial <u>bere or manage your TZO account in control panel</u><br>reate your DynDNS account <u>bere</u> |  |
| Apply Change Reset                                                                                                    |                                                                                                    |  |

Please enter Domain Name, User Name/Email, and Password/Key. After entering, click on Apply Changes to save the setting, or you may click on Reset to clear all the input data.

| Item | Description |
|------|-------------|
|      |             |

| Enable/Disable DDNS | Select enable to use DDNS function. Each time your IP address to WAN is changed, and the information will be updated to DDNS service provider automatically.           |
|---------------------|----------------------------------------------------------------------------------------------------|
| Service Provider    | Choose correct Service Provider from drop-down list, here including DynDNS, TZO, ChangeIP, Eurodns, OVH, NO-IP, ODS, Regfish embedded in High-Performance_WiFi Router. |
| User Name/Email     | User name is used as an identity to login Dynamic-DNS service.                                                                                                    |
| Password/Key        | Password is applied to login Dynamic-DNS service.                                                                                                    |
| Apply & Cancel      | Click on Apply button to continue. Click on Cancel button to clear the setting on this page.                                                                           |

### 6.2 Wireless Advanced Setup

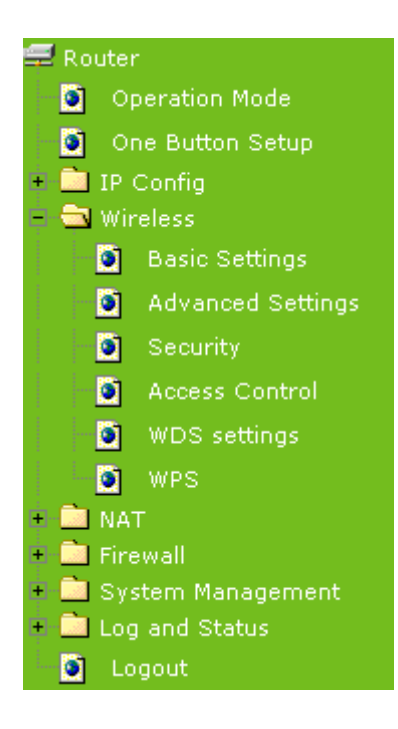

In Advanced Settings page, more 802.11 related parameters are tunable

| Wireless Advanced Settings                                                              |                                                                                                    |  |  |  |
|-----------------------------------------------------------------------------------------|----------------------------------------------------------------------------------------------------|--|--|--|
| These settings are only for mo<br>wireless LAN. These settings<br>on your Access Point. | re technically advanced users who have a sufficient knowledge about<br>should not be changed unless you know what effect the changes will have |  |  |  |
| Fragment Threshold:                                                                     | 2346 (256-2346)                                                                                                    |  |  |  |
| RTS Threshold:                                                                          | 2347 (0-2347)                                                                                                    |  |  |  |
| Beacon Interval:                                                                        | 100 (20-1024 ms)                                                                                                    |  |  |  |
| Preamble Type:                                                                          | ⊙ Long Preamble ○ Short Preamble                                                                                                    |  |  |  |
| IAPP:                                                                                   | 📀 Enabled 🔿 Disabled                                                                                                    |  |  |  |
| Protection:                                                                             | C Enabled 💿 Disabled                                                                                                    |  |  |  |
| Aggregation:                                                                            | 💿 Enabled 🔿 Disabled                                                                                                    |  |  |  |
| Short GI:                                                                               | 📀 Enabled 🔿 Disabled                                                                                                    |  |  |  |
| WLAN Partition:                                                                         | O Enabled 💿 Disabled                                                                                                    |  |  |  |
| STBC:                                                                                   | Enabled 💿 Disabled                                                                                                    |  |  |  |
| 20/40MHz Coexist:                                                                       | C Enabled 💿 Disabled                                                                                                    |  |  |  |
| RF Output Power:                                                                        | ⊙ 100% ○ 70% ○ 50% ○ 35% ○ 15%                                                                                                    |  |  |  |
| Apply Change Reset                                                                      |                                                                                                    |  |  |  |

| Item               | Description                                                                                                    |
|--------------------|----------------------------------------------------------------------------------------------------|
| Fragment Threshold | To identify the maxima length of packet, the over length packet will<br>be fragmentized. The allowed range is 256-2346, and default length<br>is 2346.                                                                                                    |
| RTS Threshold      | This value should remain at its default setting of 2347. The range is 0~2347. Should you encounter inconsistent data flow, only minor modifications are recommended. If a network packet is smaller than the present RTS threshold size, the RTS/CTS mechanism will not be enabled. The router sends Request to Send (RTS) frames to a particular receiving station and negotiates the sending of a data frame. After receiving an RTS, the wireless station responds with a Clear to Send (CTS) frame to acknowledge the right to begin transmission. Fill the range from 0 to 2347 into this blank. |
| Beacon Interval    | Beacons are packets sent by an access point to synchronize a wireless network. Specify a beacon interval value. The allowed setting range is 20-1024 ms                                                                                                    |
| Preamble Type      | PLCP is Physical layer convergence protocol and PPDU is PLCP<br>protocol data unit during transmission, the PSDU shall be appended<br>to a PLCP preamble and header to create the PPDU. It has 2<br>options: Long Preamble and Short Preamble.                                                                                                    |
| ΙΑΡΡ               | Inter-Access Point Protocol is a recommendation that describes an optional extension to IEEE 802.11 that provides wireless access-point communications among multivendor systems.                                                                                                    |
| Protection         | Please select to enable wireless protection or not.                                                                                                    |
| Aggregation        | Enable this function will combine several packets to one and transmit<br>it. It can reduce the problem when mass packets are transmitting.                                                                                                    |
| Short GI           | Users can get better wireless transmission efficiency when they                                                                                                    |

http://www.sapido.com.tw

|                       | enable this function.                                                                                                    |
|-----------------------|----------------------------------------------------------------------------------------------------|
| RF Output Power       | Users can adjust RF output power to get the best wireless network environment. Users can choose from 100%, 70%, 50%, 35%, and 15%. |
| Apply Changes & Reset | Click on Apply Changes to save the setting data. Or you may click on Reset to clear all the input data.                            |

### 6.2.1 Wireless Site Survey WiFi-AP

This function provides users to search existing wireless APs or wireless base stations from ISP. You can connect to a wireless AP manually in Wi-Fi AP mode. The designed AP will appear on SSID column in Wireless Basic Setup page.

Please click on Refresh to refresh the list. Click Connect after select an existing AP to connect.

| Wireless Site Survey                                                                                                    |                   |               |      |         |        |        |
|----------------------------------------------------------------------------------------------------|-------------------|---------------|------|---------|--------|--------|
| This page provides tool to scan the wireless network. If any Access Point or IBSS is found, you could choose to connect it manually when client mode is enabled. |                   |               |      |         |        |        |
| List of APs                                                                                                    |                   |               |      |         |        |        |
| 2200                                                                                                    | P22ID             | Channel       | туре | Евстурт | Signai | 26lect |
| SAPIDO_2F_Wlan                                                                                                    | 00:d0:41:b5:10:6b | 1 (B+G)       | AP   | WEP     | 50     | 0      |
| BT_WebCam                                                                                                    | 00:14:85:d0:be:89 | 9 (B+G)       | AP   | WEP     | 30     | 0      |
| SAPIDO_Mobile_Hotspot_bc6b63                                                                                                    | 00:d0:41:bc:6b:62 | 11<br>(B+G+N) | AP   | no      | 28     | 0      |
| Refresh Connect                                                                                                    |                   |               |      |         |        |        |

6.2.2 WDS Settings Router AP

When selected in the Basic Settings page and enabled here, Wireless Distribution System (WDS) enables the router to be used as a wireless bridge. Two Wireless-N Routers in bridge mode can communicate with each other through their wireless interfaces. To accomplish this, all wireless routers should be set to the same channel and the MAC address of other AP / Routers should be entered in the table.

The WDS explanation is as the following picture.

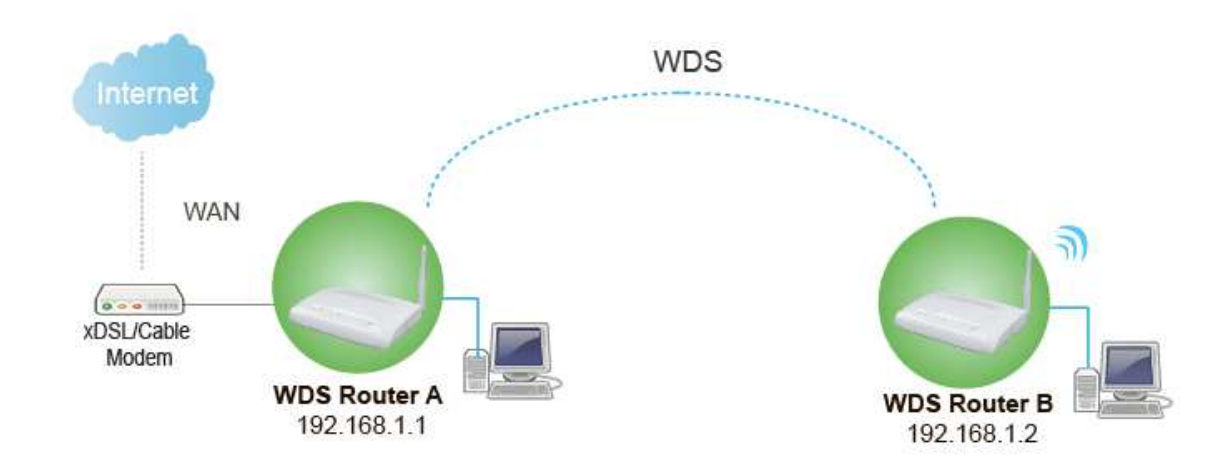

#### Setup Router A

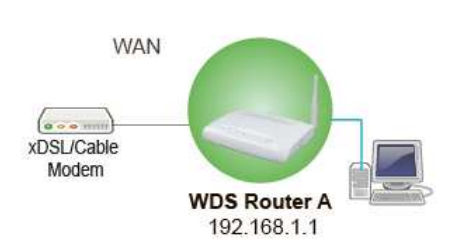

1. Please check the MAC address and Channel number from WDS Router A.

| WirelessConfiguration |                   |
|-----------------------|-------------------|
| Mode                  | AP                |
| Band                  | 2.4 GHz (B+G+N)   |
| SSID                  | SAPIDO_RB-1802    |
| Channel Number        | 13                |
| Encryption            | Disabled          |
| MAC Address           | 00:d0:41:c4:ee:32 |
| Associated Clients    | 0                 |
| LAN Configuration     |                   |
| Attain IP Protocol    | Fixed IP          |
| IP Address            | 192.168.1.1       |
| Subnet Mask           | 255.255.255.0     |
| Default Gateway       | 192.168.1.1       |
| DHCP Server           | Enabled           |
| MAC Address           | 00;d0;41;c4;ee;32 |
|                       |                   |

**2.** Set the connection mode to "AP+WDS" from "Wireless Basic Setting", and then select the channel number (in this example is "6"). Click Apply Changes to save the setting.

# Wireless Basic Settings

This page is used to configure the parameters for wireless LAN clients which may connect to your Access Point. Here you may change wireless encryption settings as well as wireless network parameters.

| Disable Wireless       | LAN Interface                                         |
|------------------------|-------------------------------------------------------|
| Band:                  | 2.4 GHz (B+G+N) 💌                                     |
| Mode:                  | AP+WDS V Multiple AP                                  |
| Network Type:          | Infrastructure 🗸                                      |
| SSID:                  | SAPIDO_RB-1802                                        |
| Channel Width:         | 40MHz 💌                                               |
| Control Sideband:      | Upper 💌                                               |
| Channel Number:        | 6 💙                                                   |
| Broadcast SSID:        | Enabled 💌                                             |
| WMM:                   | Enabled 💟                                             |
| Data Rate:             | Auto 💌                                                |
| Associated Clients:    | Show Active Clients                                   |
| Enable Mac Clone       | e (Single Ethernet Client)                            |
| Enable Universal       | Repeater Mode (Acting as AP and client simultaneouly) |
| SSID of Extended Inter | face: ESSID_SAPIDO_RB-1802                            |
| Apply Change           | Reset                                                 |

**3.** Enable WDS function from the page – "WDS Setting", and then fill in the MAC address of Router B. Click Apply Changes to save the setting data.

| Ethernet does. T<br>of other APs wh | ution System uses w<br>Γο do this, you must<br>nich you want to com | vireless media to commu<br>set these APs in the sar<br>municate with in the tab | nicate with other APs, lik<br>ne channel and set MAC<br>de and then enable the W | e the<br>addre<br>/DS. |
|-------------------------------------|---------------------------------------------------------------------|---------------------------------------------------------------------------------|----------------------------------------------------------------------------------|------------------------|
| 🗹 Enable WI                         | os                                                                  |                                                                                 |                                                                                  |                        |
| MAC Address:                        | 000e68ff05c8                                                        |                                                                                 |                                                                                  |                        |
| Data Rate:<br>Comment:              | Auto 💌                                                              |                                                                                 |                                                                                  |                        |
| Apply Char                          | nge Reset                                                           | Set Security                                                                    | Show Statistics                                                                  |                        |
|                                     | Setup:                                                              |                                                                                 |                                                                                  |                        |
| wDS Security                        | · · · · · · · · · · · · · · · · · · ·                               |                                                                                 |                                                                                  |                        |

4. The WDS AP List will show the WDS device MAC address after reboot.

| Ethernet does. To do this, ye<br>of other APs which you wan | n uses wireless media to<br>ou must set these APs in<br>at to communicate with in | communicate with othe<br>the same channel and<br>the table and then ena | r APs, like the<br>set MAC addr<br>ble the WDS. |
|-------------------------------------------------------------|-----------------------------------------------------------------------------------|-------------------------------------------------------------------------|-------------------------------------------------|
| Enable WDS                                                  |                                                                                   |                                                                         |                                                 |
| MAC Address:                                                |                                                                                   |                                                                         |                                                 |
| Data Rate: Auto                                             | *                                                                                 |                                                                         |                                                 |
| Comment:                                                    |                                                                                   |                                                                         |                                                 |
|                                                             |                                                                                   |                                                                         |                                                 |
| Apply Change Re                                             | eset Secu                                                                         | rity Show Sta                                                           | tistics                                         |
| Apply Change Re                                             | eset Secu                                                                         | rity Show Sta                                                           | tistics                                         |
| Apply Change Re<br>WDS Security Setup:<br>MAC Address       | Set Secu<br>Tx Rate (Mbps)                                                        | rity Show Sta                                                           | itistics<br>Select                              |

5. Move on the setup to WDS Router B

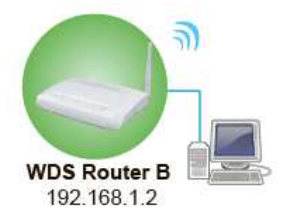

| Ethemet does. To do<br>of other APs which yo | System uses wire<br>this, you must se<br>ou want to comm | eless media to commur<br>t these APs in the sam<br>unicate with in the tabl | ucate with other APs, li<br>le channel and set MAG<br>le and then enable the V | ike the<br>C address<br>WDS. |
|----------------------------------------------|----------------------------------------------------------|-----------------------------------------------------------------------------|--------------------------------------------------------------------------------|------------------------------|
| Enable WDS                                   |                                                          |                                                                             |                                                                                |                              |
| MAC Address:                                 | 0d041c35e61                                              | → Ing                                                                       | out Router A's N                                                               | IAC addre                    |
| Data Rate: /<br>Comment:                     | Auto 💌                                                   |                                                                             |                                                                                |                              |
| Apply Change                                 | Reset                                                    | Set Security                                                                | Show Statistics                                                                |                              |
| rapply change                                |                                                          |                                                                             |                                                                                |                              |
| WDS Security Setup                           | 0                                                        |                                                                             |                                                                                |                              |

6. You will receive an IP address from Router A.

| - Local Area Connection Status                                                                   | 2                |
|--------------------------------------------------------------------------------------------------|------------------|
| General Support                                                                                  |                  |
| Connection status                                                                                |                  |
| Address Type:                                                                                    | Assigned by DHCP |
| IP Address:                                                                                      | 192.168.1.2      |
| Subnet Mask:                                                                                     | 255.255.255.0    |
| Default Gateway:                                                                                 | 192.168.1.1      |
| Details                                                                                          |                  |
| Windows did not detect problems with this<br>connection. If you cannot connect, click<br>Repair. | Repair           |
|                                                                                                  | Close            |

If you failed the WDS setting, please check you setting with refer to the list below.

|                | Router A                    | Router B                    |
|----------------|-----------------------------|-----------------------------|
| Mode           | Router                      | AP                          |
| LAN IP Address | Set the same segment as the | Set the same segment as the |
|                | router B(Note 1)            | router A(Note 1)            |
|                | Example :192.168.1.1        | Example :192.168.1.2        |
| Security       | Set the same security as    | Set the same security as    |
|                | Router B                    | Router A                    |
| DHCP           | Enable                      | Disable                     |
| MAC Address    | Same as Router B            | Same as Router A            |

Note 1: LAN IP address should be under the same segment but cannot be the same number.

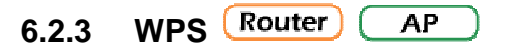

This page allows user to change the setting for WPS (Wi-Fi Protected Setup). Using this feature could let your wireless client atomically synchronize it's setting and connect to the Access Point in a minute without any hassle. The Router could support both Self-PIN or PBC modes, or use the WPS button (at real panel) to easy enable the WPS function.

**PIN model,** in which a PIN has to be taken either from a sticker label or from the web interface of the WPS device. This PIN will then be entered in the AP or client WPS device to connect.

**PBC model,** in which the user simply has to push a button, either an actual or a virtual one, on both WPS devices to connect.

Please follow instructions below to enable the WPS function.

### 1. Setup Wireless LAN with WPS PIN :

(1). Get the WPS PIN number from wireless card and write it down.

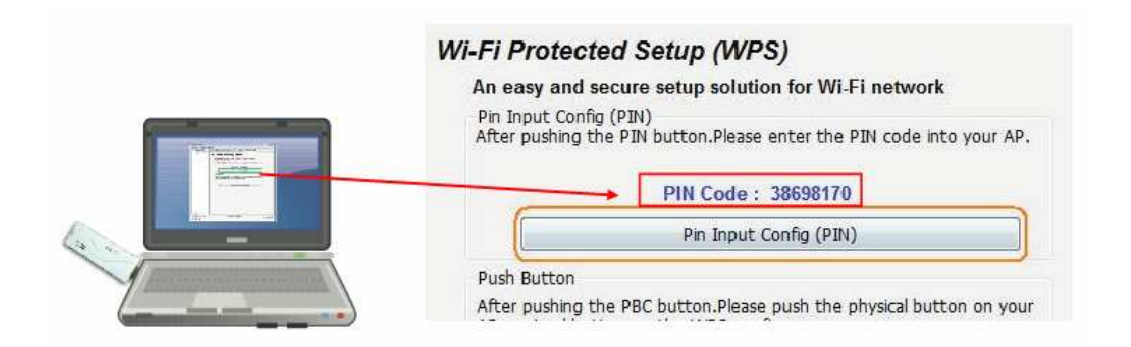

(2). Fill in the PIN number from the wireless card in Client PIN Number field, and then click "Start PIN".

| Wi-Fi Protected Setup                                                                                                    |              |                                              |  |  |
|----------------------------------------------------------------------------------------------------|--------------|----------------------------------------------|--|--|
| This page allows you to change the setting for WPS (Wi-Fi Protected Setup). Using this feature could let<br>your wireless client automatically synchronize its setting and connect to the Access Point in a minute<br>without any hassle. |              |                                              |  |  |
| Disable WPS                                                                                                    |              |                                              |  |  |
| WPS Status:                                                                                                    | Confi<br>Res | igured O Un-Configured<br>et to UnConfigured |  |  |
| Self-PIN Number:                                                                                                    | 92105607     | ,                                            |  |  |
| Push Button Configuration:                                                                                                    | Start Pl     | BC                                           |  |  |
| Apply Change Reset                                                                                                    |              |                                              |  |  |
| Current Key Info:                                                                                                    |              |                                              |  |  |
| Authentication H                                                                                                    | Incryption   | Кеу                                          |  |  |
| Open                                                                                                    | Vone         | N/A                                          |  |  |
|                                                                                                    |              |                                              |  |  |
| Client PIN Number:                                                                                                    | 3869817      | 0 Start PIN                                  |  |  |

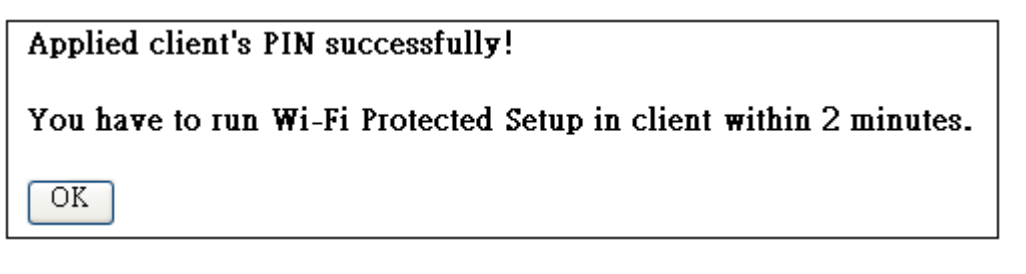

(3). Click PIN from Adapter Utility to complete the WPS process with the wireless router.

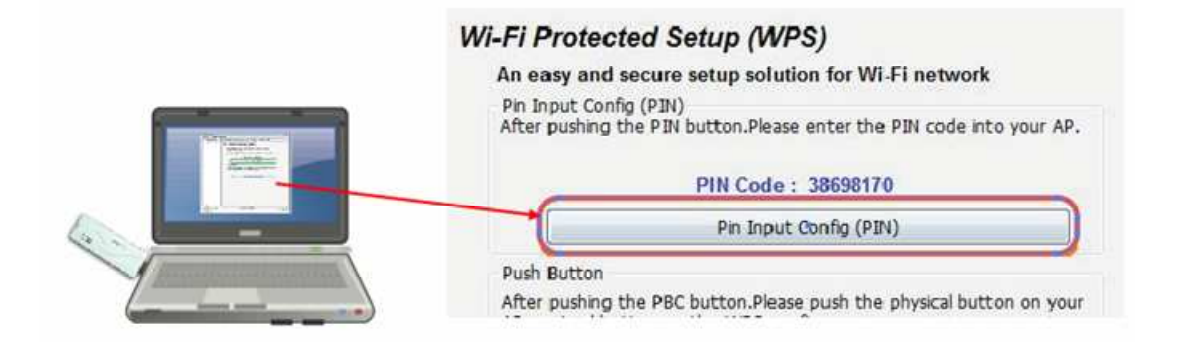

### 2. Start PBC:

(1). Press the WPS button (A) from High-Performance\_WiFi Router and wait for Wireless/WPS LED light (B) changed into orange.

(2). Press the WPS button (C) from the adapter until the setup window shows up.

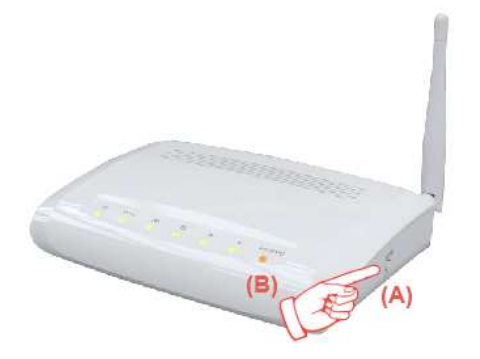

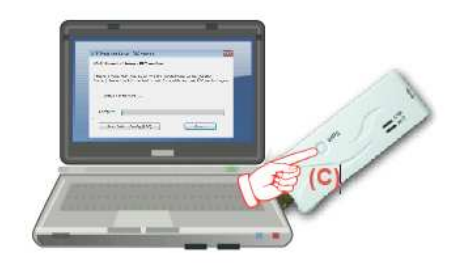

Setp 1. Open a web browser to check the internet connection.

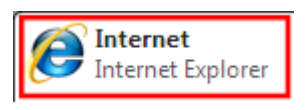

Please also refer to section 4.1.1 WPS setup for more details.

### 6.3 System Management

This section including Change Password, Firmware Upgrade, Profiles Save, Time Zone Setting, UPnP Setting, VPN Passthrough Setting and Language Setting. It is easy and helpful for users making more detailed settings.

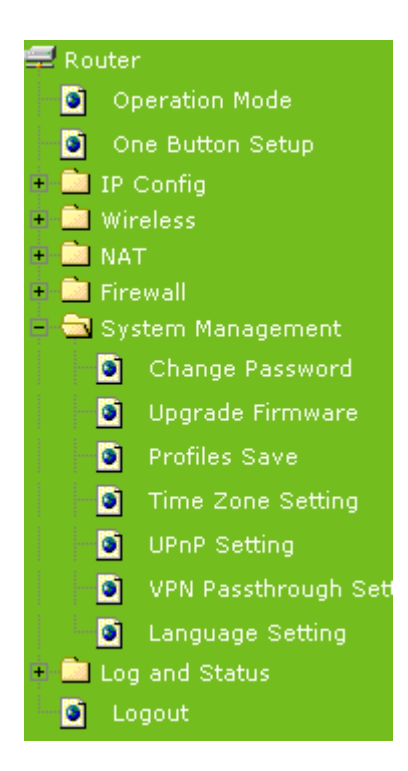

### 6.3.1 Change Password

Users can set or change user name and password used for accessing the web management interface in this section.

| Change Password                                                                                                    |  |  |  |  |
|----------------------------------------------------------------------------------------------------|--|--|--|--|
| This page is used to set the account to access the web server of Access Point. Empty user name and password will disable the protection |  |  |  |  |
|                                                                                                    |  |  |  |  |
| User Name:                                                                                                    |  |  |  |  |
| New Password:                                                                                                    |  |  |  |  |
| Confirmed Password:                                                                                                    |  |  |  |  |
|                                                                                                    |  |  |  |  |
| Apply Change Reset                                                                                                    |  |  |  |  |

Click on Apply Changes to save the setting data. Or you may click on Reset to clear all the input data.

### 6.3.2 Firmware Upgrade

This function can upgrade the firmware of the router. There is certain risk while doing firmware upgrading. Firmware upgrade is not recommended unless the significant faulty is

found and published on official website. If you feel the router has unusual behaviors and is not caused by the ISP and environment. You can check the website (http://www.sapido.com.tw) to see if there is any later version of firmware. Download the firmware to your computer, click Browser and point to the new firmware file. Click Upload to upgrade the firmware. You can't make any move unless the machine reboot completely.

| Firmware                                                                                                    | e Upgrade |  |  |  |
|----------------------------------------------------------------------------------------------------|-----------|--|--|--|
| This page allows you upgrade the Access Point firmware to new version. Please note, do not power off the device during the upload because it may crash the system. |           |  |  |  |
| Select File:                                                                                                    | Browse    |  |  |  |
| Upload Res                                                                                                    | et        |  |  |  |

Caution: To prevent that firmware upgrading is interrupted by other wireless signals and causes failure.

We recommend users to use wired connection during upgrading.

Note: The firmware upgrade will not remove your previous settings.

#### Reset button:

On the front of this router, there is a reset button. If you cannot login the administrator page by forgetting your password; or the router has problem you can't solve. You can push the reset button for 5 seconds with a stick. The router will reboot and all settings will be restored to factory default settings. If the problem still exists, you can visit our web site to see if there is any firmware for download to solve the problem.

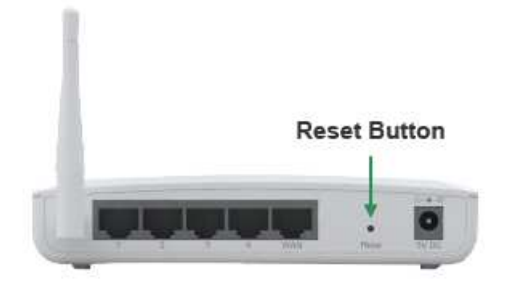

#### 6.3.3 Profile Save

Users can create a backup file that contains current router settings. This backup file can be used to restore router settings. This is especially useful in the event you need to reset the router to its default settings.

- 1. Save Configuration
  - (1). Click Save

| Save/Reload Settings                                           |                                                                                |                                                              |  |  |
|----------------------------------------------------------------|--------------------------------------------------------------------------------|--------------------------------------------------------------|--|--|
| This page allows you save cur<br>was saved previously. Beside: | rrent settings to a file or reload the<br>s, you could reset the current confi | settings from the file which<br>guration to factory default. |  |  |
| Save Settings to File:                                         | Save                                                                           | Browse Upload                                                |  |  |
| Reset Settings to Default:                                     | Reset                                                                          | Diomoc Opioad                                                |  |  |

(2). Please click "Save" to save the configuration to your computer.

| o you w | ant to save | this file, or find | i a program on | line to ope | en it? |
|---------|-------------|--------------------|----------------|-------------|--------|
| 7       | Name:       | config.dat         |                |             |        |
| (%+)    | Type:       | Unknown File Typ   | oe, 17.2KB     |             |        |
|         | From:       | 192.168.1.254      |                |             |        |
|         |             |                    | -              |             |        |
|         |             | Find               | Save           |             | Cancel |
|         |             |                    |                |             |        |
|         |             |                    |                |             |        |

(3). Select the location which you want to save file, then click Save.

| Save As                                           |                                           |               |   |    |          | ? 🛛    |
|---------------------------------------------------|-------------------------------------------|---------------|---|----|----------|--------|
| Save jn                                           | 🞯 Desktop                                 |               | ~ | 00 | 📂 🛄•     |        |
| My Recent<br>Documents<br>Desktop<br>My Documents | My Documen<br>Wy Computer<br>My Network F | is<br>Naces   |   |    |          |        |
| My Computer                                       | File <u>n</u> ame:                        | config.dat    |   |    | <b>v</b> | Save   |
| My Network                                        | Save as type:                             | .dat Document |   |    | ~        | Cancel |

- 2. Load configuration file
  - (1). Click Browser

| Save/Reload Settings                                           |                                                                                  |                                                          |  |
|----------------------------------------------------------------|----------------------------------------------------------------------------------|----------------------------------------------------------|--|
| This page allows you save cur<br>was saved previously. Beside: | rent settings to a file or reload the s<br>s, you could reset the current config | ettings from the file which guration to factory default. |  |
| Save Settings to File:<br>Load Settings from File:             | Save                                                                             | Browse Upload                                            |  |
| Reset Settings to Default:                                     | Reset                                                                            |                                                          |  |

(2). Select configuration file then click Open

| Look in:                            | 🞯 Desktop                                                                                                    |                                                | • | 000 |      |
|-------------------------------------|----------------------------------------------------------------------------------------------------|------------------------------------------------|---|-----|------|
| My Recent<br>Documents<br>Desktop   | My Documen<br>My Computer<br>My Network P<br>Catalyst Cont<br>Catalyst Cont<br>Catalyst | ts<br>taces<br>rol Center<br>Julity<br>mbrials |   |     |      |
| My Computer                         |                                                                                                    |                                                |   |     |      |
| My Computer<br>My Network<br>Places | File name:                                                                                                    | config                                         |   | •   | Open |

(3). Click Upload to upload configuration file to High-Performance\_WiFi Router.

| Save/Reload Set                                                                                                    | ttings |  |  |  |
|----------------------------------------------------------------------------------------------------|--------|--|--|--|
| This page allows you save current settings to a file or reload the settings from the file which was saved previously. Besides, you could reset the current configuration to factory default. |        |  |  |  |
| Save Settings to File:                                                                                                    | Save   |  |  |  |
| Load Settings from File:<br>Reset Settings to Default:                                                                                                    | Reset  |  |  |  |

- (4). After 90 seconds, High-Performance\_WiFi Router will reboot automatically.
- 3. Reload factory default setting
  - (1). Please click Reset

| Save/Reload Settings                                           |                                                                                  |                                                          |  |  |
|----------------------------------------------------------------|----------------------------------------------------------------------------------|----------------------------------------------------------|--|--|
| This page allows you save cur<br>was saved previously. Beside: | rent settings to a file or reload the s<br>s, you could reset the current config | ettings from the file which guration to factory default. |  |  |
| Save Settings to File:<br>Load Settings from File:             | Save                                                                             | Browse Upload                                            |  |  |
| Reset Settings to Default:                                     | Reset                                                                            |                                                          |  |  |

(2). Please click OK to start reload factory default setting to High-Performance\_WiFi Router.
| Message | from webpage                                                 |  |
|---------|--------------------------------------------------------------|--|
| 2       | Do you really want to reset the current settings to default? |  |
|         | OK Cancel                                                    |  |

(3). After 90 seconds, High-Performance\_WiFi Router will reboot automatically.

### 6.3.4 Time Zone Setting

Users can synchronize the local clock on the router to an available NTP server (optional). To complete this setting, enable NTP client update and select the correct Time Zone.

| Time Zone Setting                                                                                                    |                                                                                                |  |  |  |
|----------------------------------------------------------------------------------------------------|------------------------------------------------------------------------------------------------|--|--|--|
| You can maintain the syste                                                                                                    | You can maintain the system time by synchronizing with a public time server over the Internet. |  |  |  |
|                                                                                                    |                                                                                                |  |  |  |
| Current Time :                                                                                                    | <b>Yr</b> 2010 <b>Mon</b> 12 <b>Day</b> 16 <b>Hr</b> 14 <b>Mn</b> 48 Sec 25                    |  |  |  |
|                                                                                                    | Copy Computer Time                                                                             |  |  |  |
| Time Zone Select :                                                                                                    | one Select : (GMT)Greenwich Mean Time: Dublin, Edinburgh, Lisbon, London 🔻                     |  |  |  |
| 🗹 Enable NTP clier                                                                                                    | Enable NTP client update                                                                       |  |  |  |
| Automatically Activity Activity Acti | Automatically Adjust Daylight Saving                                                           |  |  |  |
| NTP server :                                                                                                    | 192.5.41.41 - North America                                                                    |  |  |  |
|                                                                                                    | (Manual IP Setting)                                                                            |  |  |  |
| Apply Change R                                                                                                    | leset Refresh                                                                                  |  |  |  |

| Item                                                                                                    | Description                                                                                                |  |
|----------------------------------------------------------------------------------------------------|----------------------------------------------------------------------------------------------------|--|
| Current Time                                                                                             | Users can input the time manually.                                                                         |  |
| Time Zone Select     Please select the time zone.                                                        |                                                                                                    |  |
| Enable NTP client updatePlease select to enable NTP client update or not.                                |                                                                                                    |  |
| Automatically AdjustPlease select to enable Automatically Adjust Daylight Sat<br>not.Daylight Savingnot. |                                                                                                    |  |
| NTP Server                                                                                               | Please select the NTP server from the pull-down list, or you can enter the NTP server IP address manually. |  |

| Apply Changes & Reset & | Please click on Apply Changes to save the setting data. Or you                                                       |
|-------------------------|----------------------------------------------------------------------------------------------------|
| Refresh                 | may click on Reset to clear all the input data. Or you may click on Refresh to update the system time on the screen. |

### 6.3.5 UPnP Setting

Universal Plug and Play (UPnP) is a standard of networking protocols promulgated by the UPnP Forum. The goals of UPnP are to allow devices to connect seamlessly and to simplify the implementation of networks in the home (data sharing, communications, and entertainment) and in corporate environments for simplified installation of computer components. High-Performance\_WiFi Router supports UPnP function, and can cooperate with other UPnP devices. When you activate UPnP, please click My Network Places. Users will see an Internet Gateway Device icon. By click the icon, users can enter the GUI of the router. If you do not wish to use UPnP, you can disable it.

| UPnP Setting                        |                             |                           |
|-------------------------------------|-----------------------------|---------------------------|
| In this page,you can turn on or tur | n off the UPNF              | ) feature of your router. |
| Enable/Disable UPNP:                | <ul> <li>Enabled</li> </ul> | O Disabled                |
| Apply Change Reset                  |                             |                           |

Enable/Disable UPnP: Select to enable or disable this function.

## 6.3.6 VPN Pass-through Setting Router

Virtual Private Networking (VPN) is typically used for work-related networking. For VPN tunnels, the router supports IPSec, Pass-through, PPTP Pass-through, and L2TP Pass-through.

| VPN Passthrough Setting               |                     |                                     |
|---------------------------------------|---------------------|-------------------------------------|
| In this page,you can turn on          | or turn off the VPN | Passthrough feature of your router. |
| Enable/Disable IPSec<br>Passthrough:: | Inabled             | O Disabled                          |
| Enable/Disable PPTP<br>Passthrough::  | 💿 Enabled           | O Disabled                          |
| Enable/Disable L2TP<br>Passthrough::  | 💿 Enabled           | O Disabled                          |
| Apply Change Reset                    |                     |                                     |

| Item                               | Description                                                                                                    |
|------------------------------------|----------------------------------------------------------------------------------------------------|
| IPSec Pass-through                 | Internet Protocol Security (IPSec) is a suite of protocols used to implement secure exchange of packets at the IP layer. To allow IPSec tunnels to pass through the router, IPSec Pass-through is enabled by default. To disable IPSec Pass-through , select Disable |
| PPTP Pass-through                  | Point-to-Point Tunneling Protocol is the method used to enable<br>VPN sessions to a Windows NT 4.0 or 2000 server. To allow PPTP<br>tunnels to pass through the router, PPTP Pass-through is enabled<br>by default. To disable PPTP Pass-through, select Disable.    |
| L2TP Pass-through                  | To allow the L2TP network traffic to be forwarded to its destination without the network address translation tasks.                                                                                                    |
| Apply Changes & Reset &<br>Refresh | Please click on Apply Changes to save the setting data. Or you may click on Reset to clear all the input data.                                                                                                    |

### 6.3.7 Language Setting

The High-Performance\_WiFi Router provide 2 languages for Web GUI. You can select the language interface from the dropdown list and by following steps.

| Language Setting          |                                           |  |
|---------------------------|-------------------------------------------|--|
| This page allows you setu | p the GUI language.                       |  |
| Select language:          | English v Apply Change<br>English<br>繁體中文 |  |

### 6.4 Log & Status

The category provides Network Config and Event Log status for users to know the operation status.

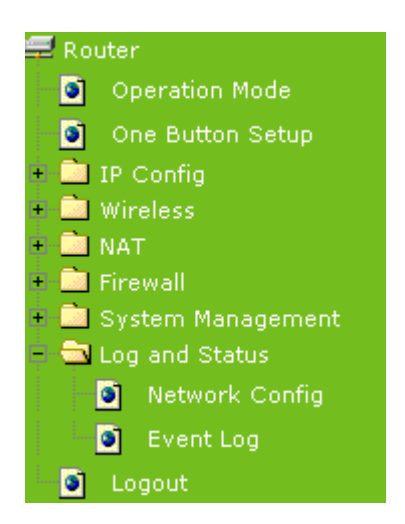

### 6.4.1 Network Config

Users can check the Internet status under this category, including Firmware version, Wireless setting, Connecting Time, WAN, TCP/IP ...information.

# Network Config

This page shows the current status and some basic settings of the device.

| System                |                             |  |
|-----------------------|-----------------------------|--|
| Uptime                | Oday:1h:30m:31s             |  |
| Firmware Version      | Ver1.0.1                    |  |
| WirelessConfiguration |                             |  |
| Mode                  | AP+WDS                      |  |
| Band                  | 2.4 GHz (B+G+N)             |  |
| SSID                  | SAPIDO_RB-1802              |  |
| Channel Number        | 6                           |  |
| Encryption            | Disabled(AP), Disabled(WDS) |  |
| MAC Address           | 00:d0:41:c4:ee:32           |  |
| Associated Clients    | 0                           |  |
| LAN Configuration     |                             |  |
| Attain IP Protocol    | Fixed IP                    |  |
| IP Address            | 192.168.1.1                 |  |
| Subnet Mask           | 255.255.255.0               |  |
| Default Gateway       | 192.168.1.1                 |  |
| DHCP Server           | Enabled                     |  |
| MAC Address           | 00:d0:41:c4:ee:32           |  |
| WAN Configuration     |                             |  |
| Attain IP Protocol    | Getting IP from DHCP server |  |
| IP Address            | 0.0.0.0                     |  |
| Subnet Mask           | 0.0.0.0                     |  |
| Default Gateway       | 0.0.0.0                     |  |
| MAC Address           | 00:d0:41:c4:ee:33           |  |

## 6.4.2 Event Log

You may enable the event log feature here.

| System Log                              |                                   |     |          |
|-----------------------------------------|-----------------------------------|-----|----------|
| This page can be used to set remote log | g server and show the system log. |     |          |
| Enable Log                              |                                   |     |          |
| system all                              | wireless                          | DoS |          |
| Enable Remote Log                       | Log Server IP Address:            |     |          |
| Apply Change                            |                                   |     |          |
|                                         |                                   |     |          |
|                                         |                                   |     | <u>_</u> |
|                                         |                                   |     |          |
|                                         |                                   |     |          |
|                                         |                                   |     |          |
|                                         |                                   |     |          |
|                                         |                                   |     |          |
|                                         |                                   |     |          |
|                                         |                                   |     | *        |
| Refresh Clear                           |                                   |     |          |

| Item                               | Description                                                                                                    |  |
|------------------------------------|----------------------------------------------------------------------------------------------------|--|
| Enable Log                         | You may choose to enable Event Log or not.                                                                                       |  |
| System all, Wireless, & DoS        | Please select the event you want to record.                                                                                      |  |
| Enable Remote Log                  | You may choose to enable the remote event log or not.                                                                            |  |
| Log Server IP Address              | Please input the log server IP Address.                                                                                          |  |
| Apply Changes & Refresh &<br>Clear | Click on Apply Changes to save the setting data. Click on Refresh to renew the system time, or on Clear to clear all the record. |  |

\* The following figure is an example when users click Apply Changes to record the event log.

| System Log                                                                                     |                                                                                                    |                                                                                                    |
|------------------------------------------------------------------------------------------------|----------------------------------------------------------------------------------------------------|----------------------------------------------------------------------------------------------------|
| This page can be used to set rer                                                               | note log server and show the system log                                                                                 | g.                                                                                                    |
| Enable Log                                                                                     |                                                                                                    |                                                                                                    |
| system all                                                                                     | wireless                                                                                                    | DoS                                                                                                    |
| Enable Remote Lo                                                                               | e Log Server IP A                                                                                                    | ddress:                                                                                                    |
| Apply Change                                                                                   |                                                                                                    |                                                                                                    |
| Dec 16 14:55:06 klog<br>Dec 16 14:55:06 RTL8<br>Dec 16 14:55:06 wlan0<br>Dec 16 14:55:06 wlan0 | d started: BusyBox v1.13.4<br>192C/RTL&188C driver versio<br>: A wireless client is asso<br>: A wireless client is asso | (2010-12-16 13:28:12 CST)<br>on 1.3 (2010-06-25)<br>ociated - 00:21:5D:2B:3F:6C<br>ociated - 00:21:5D:2B:3F:6C |

## 6.5 Logout

This function logs out the user.

| Logout                       |  |  |
|------------------------------|--|--|
| This page is used to logout. |  |  |
| Do you want to logout ?      |  |  |
| Apply Change                 |  |  |

# Chapter 7 DDNS Service Application

DDNS is a service changes the dynamic IP to the static IP. The settings of DDNS can solve the problem of being given the different IP by router every time. After setting the Router, your host name would correspond to your dynamic IP. Moreover, via the host name application, it could be easier for you to use FTP, Webcam and Printer remotely.

Dynamic DNS allows you to make an assumed name as a dynamic IP address to a static host name. Please configure the dynamic DNS below. Please select **Dynamic DNS** under the **IP Config** folder, and follow the instructions below to enter the **Dynamic DNS** page to configure the settings you want.

If you don't have a DDNS account, please follow the steps to complete your DDNS with Dynamic IP settings.

**Step 1.** First access the Internet and fill <u>http://www.dyndns.com/</u> into the address field of your web browser, then click <u>Create Account</u>.

|                 | DNS.com                     |                                 | DNS & Domains                                    | Email Services<br>are you lookin | Performance & Security |
|-----------------|-----------------------------|---------------------------------|--------------------------------------------------|----------------------------------|------------------------|
| Why DynDNS.com? | Services & Pricing          | Support                         |                                                  |                                  | Have an account? Sign  |
|                 | Want to take you            | r Dynamic DNS service to        | the next level? Get <mark>Dynamic DNS Pri</mark> | O. Username                      |                        |
| /ly Account     | Add New Hostnam             | le                              |                                                  | Password                         |                        |
| ly Services     | Note: You currently don't h | ave any active <u>Dynamic D</u> | <u>JS Pro</u> in your account. You cannot (      | Log in                           | l                      |

| Confirm password:<br>Email:<br>Confirm email:<br>Subscribe to: | sapido@sapid<br>sapido@sapid<br>v DynDNS.co | o.com.tw<br>o.com.tw<br>m newsletter       |                                 |             | Passwor<br>Forgot yo            | d Log in Ur password?       |
|----------------------------------------------------------------|---------------------------------------------|--------------------------------------------|---------------------------------|-------------|---------------------------------|-----------------------------|
| Security Image:                                                | C or 2 per (     Dyn Inc. pr     Remove H   | month)<br>ess releases<br>TML formatting t | řom email                       |             | 0                               | TRUSTe<br>CERTIFIED PRIVACY |
| I agree with the a                                             | cceptable use po                            | licy (AUP) and p                           | urivacy policy.<br>Crea<br>User | ite Account | Password<br>Lost Password? Crea | Log in                      |

Step 2. Fill in the form as required, and then click on Create Account button.

# One more step to go...

We've sent an email to joanne@sapido.com.tw, to verify your account. Please check your inbox and click on the confirmation link.

If you do not receive the email in the next few minutes you can try resending it.

Thanks for choosing DynDNS.com!

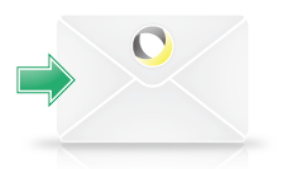

**Step 3.** When you got this account created message, close it, and check your mailbox. You would get a mail from DynDNS website.

Step 4. Click on the indicated address within your mail to confirm.

Your DynDNS.com Account ' sapido ' has been created. You need to visit the confirmation address below within 48 hours to complete the account creation process:

https://www.dyndns.com/account/confirm/BDJZJY1WzdYnrQBVEP1bcQ

Our basic service offerings are free, but they are supported by our paid services. See <u>http://www.dyndns.com/services/</u> for a full listing of all of our available services.

If you did not sign up for this account, this will be the only communication you will receive. All non-confirmed accounts are automatically deleted after 48 hours, and no addresses are kept on file. We apologize for any inconvenience this correspondence may have caused, and we assure you that it was only sent at the request of someone visiting our site requesting an account.

| DynDNS.com     |          |         | Username Password Log in Log in Log in |         |   |         | Log in |  |  |  |
|----------------|----------|---------|----------------------------------------|---------|---|---------|--------|--|--|--|
|                |          | About   | Services                               | Account | t | Support | News   |  |  |  |
| My Account     | <b>~</b> | Accoun  | t Confirme                             | ed      |   |         |        |  |  |  |
| Create Account |          | Account |                                        |         |   |         |        |  |  |  |

### Step 5. Click on login.

### Step 6. Click Add New Hostname.

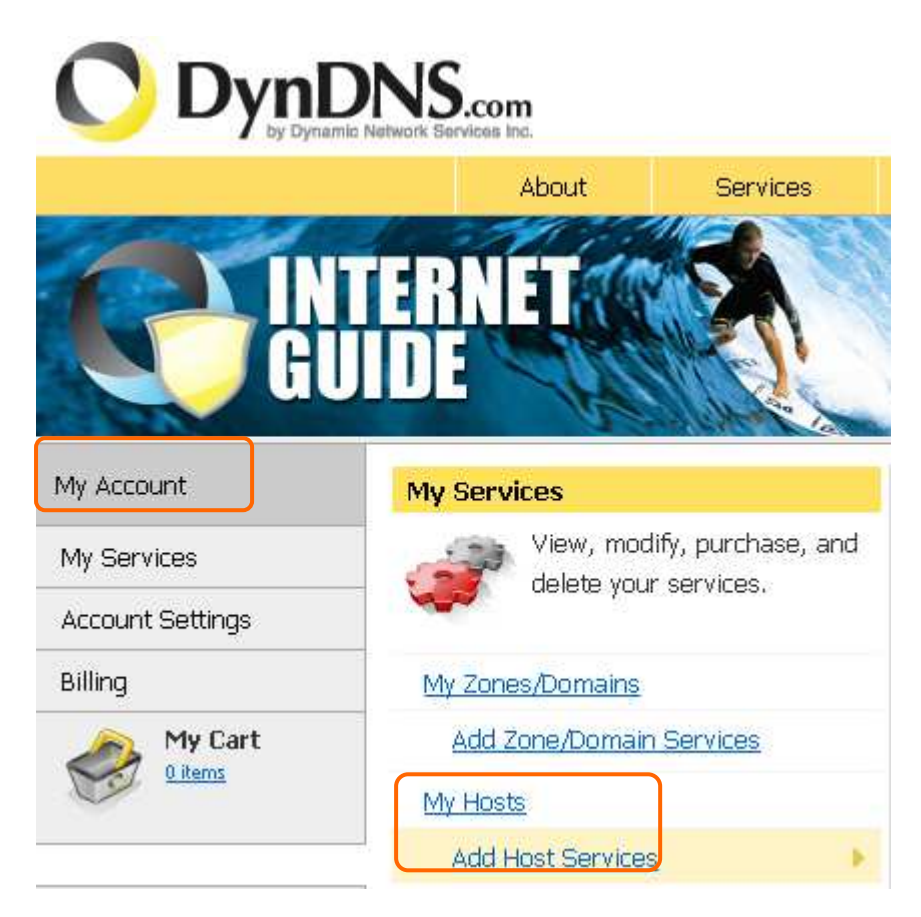

**Step 7.** Put in your favorite hostname and service type, and then click **Create Host** after finished.

| Hostname:        | sapido . dyndns.org 😪                              |
|------------------|----------------------------------------------------|
| Wildcard Status: | Disabled [Want Wildcard support?]                  |
| Service Type:    | Host with IP address [?]     High lap Dedicast [2] |
|                  | <ul> <li>Offline Hostname [?]</li> </ul>           |
| IP Address:      | Your current location's IP address is 220.         |
| <u>TTL</u> :     | 60 s. Default dynamic DNS value 💉                  |
|                  |                                                    |
| Mail Routing:    | 📃 Yes, let me configure Email routing. [?]         |

| What do you want to use this host for?<br>Select services and devices you would like to use with this hostname.                 |
|----------------------------------------------------------------------------------------------------|
| Work From Home Office or VPN:         vpn       remote file access         remote desktop       mail server                     |
| chat server ftp backup ssh database voip                                                                                        |
| Hosting and Design For Web Sites and Blogs         blog       gallery       wiki       portfolio       ecommerce       web page |
| Remote Access For Devices:       dvr       webcam       data storage       cctv       printer       alarm and security          |
| thermostat weather station game server home automation                                                                          |
| Add To Cart                                                                                                    |

### **Step 8.** Your hostname has been created when you see the following page.

Your cart contains  $\ensuremath{\textit{free services only}}.$  You will not be asked for credit card information.

| 🦐 Upgrade Options                                                                                                    |                        |               |
|----------------------------------------------------------------------------------------------------|------------------------|---------------|
| <ul> <li>Free accounts allow only five Dynamic DNS hosts.</li> <li>To add more and enjoy additional benefits for only \$15.00 per year, <u>purchs</u></li> <li>To get Dynamic DNS for <b>your own domain</b>, use <u>Custom DNS</u>.</li> </ul> | ase Dynamic DNS Pro 😭. |               |
| Dynamic DNS Hosts                                                                                                    |                        |               |
| sapido.dyndns.org -                                                                                                    | remove                 | \$0.00        |
| Please enter coupons in the box below and click "Add Coupon".                                                                                                    | Sub-Total:             | \$0.00        |
|                                                                                                    | Order                  | Total: \$0.00 |

Would you like to print an estimate/quote?

| Next >> |
|---------|
|---------|

### Step 9. Click "Activate Service"

### **Free Services Checkout**

Once you have confirmed the contents of your cart your services will be instantly activated.

|                                                                                              | Service                   |           |                | Perio                | d          | Price                                                 |
|----------------------------------------------------------------------------------------------|---------------------------|-----------|----------------|----------------------|------------|-------------------------------------------------------|
| Dynamic DNS Hosts                                                                            |                           |           | E              |                      |            |                                                       |
| <u>sapido.dyndns.org</u> +                                                                   |                           |           |                | - (                  |            | \$0.00                                                |
|                                                                                              |                           |           |                |                      | Sub-Tot    | al: \$0.00                                            |
|                                                                                              |                           |           |                | (                    | Activ      | ate Services >>                                       |
| Filish                                                                                       |                           |           |                |                      |            |                                                       |
|                                                                                              | NS.com                    |           |                |                      |            | Logged In User: Sapido_<br>My Cart My Services Log OL |
|                                                                                              | About                     | Services  | Account        | Support              | News       |                                                       |
| My Account                                                                                   | <b>Host Services</b>      | \$        |                |                      |            | _∱ My Service                                         |
| My Services                                                                                  |                           |           |                |                      |            |                                                       |
| Dynamic DNS Pro                                                                              |                           |           | sapido.dyni    | ans.org successfully | activated. |                                                       |
| Internet Guide<br>SI &                                                                       | Hostnan                   | <u>ne</u> | <u>Service</u> | <u>Details</u>       |            | Last Updated                                          |
| Premier Support                                                                              | sapido.dyndns.org         |           | Host 22        | 20                   |            | Mar. 31, 2010 10:24 PM                                |
| Zone Level Services<br>Domain registration and<br>transfer, DNS hosting,<br>MailHop services | <u>» Host Update Logs</u> |           |                |                      |            | Add New Host                                          |
| Host Services<br>Dynamic DNS hosts, WebHop<br>URL Forwarding                                 |                           |           |                |                      |            |                                                       |

# Chapter 8 Q & A

### 8.1 Installation

### 1. Q: Where is the XDSL Router installed on the network?

A: In a typical environment, the Router is installed between the XDSL line and the LAN. Plug the XDSL Router into the XDSL line on the wall and Ethernet port on the Hub (switch or computer).

### 2. Q: Why does the throughput seem slow?

- A: To achieve maximum throughput, verify that your cable doesn't exceed 100 meter. If you have to do so, we advise you to purchase a bridge to place it in the middle of the route in order to keep the quality of transmitting signal. Out of this condition you would better test something else.
  - Verify network traffic does not exceed 37% of bandwidth.
  - Check to see that the network does not exceed 10 broadcast messages per second.
  - Verify network topology and configuration.

### 8.2 LED

### 1. Why doesn't High-Performance\_WiFi Router power up?

A: Check if the output voltage is suitable, or check if the power supply is out of order.

## 2. The Internet browser still cannot find or connect to High-Performance\_WiFi Router after verifying the IP address and LAN cable, the changes cannot be made, or password is lost.

A: In case High-Performance\_WiFi Router is inaccessible; you can try to restore its factory default settings. Please press the "Reset" button and keep it pressed for over 7 seconds and the light of STATUS will vanish. The LEDs will flash again when reset is successful.

### 3. Why does High-Performance\_WiFi Router shut down unexpectedly?

A: Re-plug your power adapter. Then, check the STATUS indicator; if it is off, the internal flash memory is damaged. For more help, please contact with your provider.

### 8.3 IP Address

### 1. Q: What is the default IP address of the router for LAN port?

A: The default IP address is 192.168.1.1 with subnet mask 255.255.255.0

#### 2. Q: I don't know my WAN IP.

- A: There are two ways to know.
  - Way 1: Check with your Internet Service Provider.
  - Way 2: Check the setting screen of High-Performance\_WiFi Router. Click on
     Status & Log item to select Network Configuration on the Main Menu.
     WAN IP is shown on the WAN interface.

### 3. How can I check whether I have static WAN IP Address?

A: Consult your ISP to confirm the information, or check Network Configuration in High-Performance\_WiFi Router 's Main Menu.

# 4. Will the Router allow me to use my own public IPs and Domain, or do I have to use the IPs provided by the Router?

A: Yes, the Router mode allows for customization of your public IPs and Domain.

### 8.4 OS Setting

# 1. Why can't my computer work online after connecting to High-Performance\_WiFi Router?

- A: It's possible that your Internet protocol (TCP/IP) was set to use the following IP address. Please do as the following steps. (Windows 2000 & XP) Start > Settings > Network and Dial-up Connections > double click on Internet Protocol(TCP/IP) > select obtain IP address automatically > Click on OK button. Then, open Internet browser for testing. If you still can't go online, please test something else below.
  - Verify network configuration by ensuring that there are no duplicate IP addresses.
  - Power down the device in question and ping the assigned IP address of the device. Ensure no other device responds to that address.
  - Check that the cables and connectors or use another LAN cable.

### 2. Q: Why can't I connect to the router's configuration utility?

A: Possible Solution 1: Make sure that your Ethernet connect properly and securely. Make sure that you've plugged in the power cord.

Possible Solution 2: Make sure that your PC is using an IP address within the range of 192.168.1.2 to 192.168.1.254. Make sure that the address of the subnet mask is 255.255.255.0. If necessary, the Default Gateway data should be at 192.168.1.1. To verify these settings, perform the following steps:

### Windows 2000, or XP Users:

- 1. Click on Windows **Start** > click on **Run** > input **cmd** > click on **OK** button.
- 2. At the DOS prompt, type ipconfig/all.
- Check the IP Address, Subnet Mask, Default Gateway data. Is this data correct? If the data isn't correct. Please input ipconfig/release > press Enter > input ipconfig/renew > press Enter.

Possible Solution 3: Verify the connection setting of your Web browser and verify that the HTTP Proxy feature of your Web browser is disabled. Make these verifications so that your Web browser can read configuration pages inside your router. Launch your Web browser. **Internet Explorer Users:** 

- 1. Click on Tools > Internet Options > Connections tab.
- 2. Select **never dial a connection**, click on **Apply** button, and then click on **OK** button.
- 3. Click on **Tools** and then click on **Internet Options**.
- 4. Click on **Connections** and then click on **LAN Settings**.
- 5. Make sure none of the check boxes are selected and click on **OK** button.
- 6. Click on OK button.

### **Netscape Navigator Users:**

- 1. Click on Edit > Preferences > double-click Advanced in the Category window.
- 2. Click on **Proxies** > select **Direct connection to the Internet** > click on **OK** button.
- 3. Click on Edit again and then click on Preferences.
- 4. Under category, double-click on **Advanced** and then click on **Proxies**.
- 5. Select **Direct connection to the Internet** and click on **OK** button.
- 6. Click on **OK** button.

# 3. Q: Web page hangs, corrupt downloads, or nothing but junk characters is being displayed on the screen. What do I need to do?

A: Force your NIC to 10Mbps or half duplex mode, and turn off the "Auto-negotiate" feature of your NIC as a temporary measure. (Please look at the Network Control Panel, in your Ethernet Adapter's Advanced Properties tab.)

### 4. Q: Why can't I connect to the Web Configuration?

A: you can remove the proxy server settings in your web browser.

### 8.5 High-Performance\_WiFi Router Setup

# 1. Q: Why does High-Performance\_WiFi Router's setup page shut down unexpectedly?

A: If one of the pages appears incompletely in High-Performance\_WiFi Router 's setup pages, please click on Logout item on the Main Menu before shutting it down. Don't keep it working. Then, close Internet browser and open it again for going back to the previous page.

### 2. Q: I don't know how to configure DHCP.

A: DHCP is commonly used in the large local network. It allows you to manage and distribute IP addresses from 2 to 254 throughout your local network via High-Performance\_WiFi Router . Without DHCP, you would have to configure each computer separately. It's very troublesome. Please Open Internet browser > Input 192.168.1.1 in the website blank field > Select DHCP Server under the IP Config Menu. For more information, please refer to 3.3.2 (Router Mode) or 4.3.1 (AP Mode).

### 3. Q: How do I upgrade the firmware of High-Performance\_WiFi Router ?

- A: Periodically, a new Flash Code is available for High-Performance\_WiFi Router on your product supplier's website. Ideally, you should update High-Performance\_WiFi Router's Flash Code using **Firmware Upgrade** on the **System Management** menu of High-Performance\_WiFi Router Settings.
- 4. Q: My High-Performance\_WiFi Router cannot connect to the ISP?
  - A: There are three possible solutions.
    - 1. Check the Cable/XDSL modem is power on.
    - 2. Check the Cable/XDSL link light is on to verify a good physical connection.
    - 3. Check the WAN port LED to verify if the Cable/XDSL modem is connected to the router:

If your ISP Login method is following, please make sure the username and password are correct or not.

If your ISP is using dynamic IP addressing (DHCP) then the DHCP protocol does not have the authentication feature. Some Cable service providers often use the following to determine user's identification.

- 5. Q: Why is that I can ping to outside hosts, but cannot access Internet websites?
  - A: Check the DNS server settings on your PC. You should get the DNS servers settings from your ISP. If your PC is running a DHCP client, remove any DNS IP address setting. As the router assign the DNS settings to the DHCP-client-enabled PC.

### 8.6 Wireless LAN

### 1. Q: Why couldn't my wireless notebook work on-line after checking?

A: Generally, Wireless networks can sometimes be very complicated to set up, particularly if you're dealing with encryption and products from different vendors. Any number of variables can keep your workstations from talking to each other. Let's go over some of more common ones.

For starters, verify that your router and your workstation are using the same SSID descriptions. SSID acts as a password when a mobile device tries to connect to the wireless network. The SSID also differentiates one WLAN from another, so all access points and all devices attempting to connect to a specific WLAN must use the same SSID. A workstation will not be permitted to connect to the network unless it can provide this unique identifier. This is similar to the function of your network's Workgroup or Domain name.

When you're experiencing conductivity problems, it is always best to keep things simple. So next you are going to do is that, please disable any WEP encryption you might have configured.

Successful implementation of encryption also includes the use of a shared key. A HEX key is the most common, but other formats are also used. This key identifies the workstation to the router as a trusted member of this network. Different manufacturers can implement this key technology in ways that might prevent them from working correctly with another vendor's products. So pay attention to detail is going to be the key to a successful installation.

Next make sure the router and the NIC are configured to use the same communications channel. There are normally 11 of them, and the default channel can also vary from vendor to vendor. You might also want to confirm that the router

has DHCP services enabled and an address pool configured. If not, the NIC won't be able to pick up an IP address. I have run across a few access points that offer DHCP services but do not assign all of the needed IP information to the NIC. As a result, I was able to connect to the network, but could not browse the web. The point is, don't assume anything. Verify for yourself that all of the required settings are being received by the workstation.

Finally, you might want to keep the system you're trying to configure in the same room as the router, at least during the initial configuration, in order to minimize potential interference from concrete walls or steel beams.

### 2. Q: My PC can't locate the Wireless Access Point.

- A: Check the following:
  - Your PC is set to Infrastructure Mode. (Access Points are always in Infrastructure Mode.)
  - The SSID on your PC and the Wireless Access Point are the same. Remember that the SSID is case-sensitive. So, for example "Workgroup" does NOT match "workgroup".
  - Both your PC and the Wireless Access Point must have the same setting for WEP. The default setting for the Wireless Router is disabled, so your wireless station should also have WEP disabled.
  - If WEP is enabled on the Wireless Router, your PC must have WEP enabled, and the key must match.
  - If the Wireless Router's Wireless screen is set to Allow LAN access to selected Wireless Stations only, then each of your Wireless stations must have been selected, or access will be blocked.
  - To see if radio interference is causing a problem, see if connection is possible when close to the Wireless Access Point. Remember that the connection range can be as little as 100 feet in poor environments.

### 3. Q: Wireless connection speed is very slow.

- A: The wireless system will connect at highest possible speed, depending on the distance and the environment. To obtain the highest possible connection speed, you can experiment with following:
  - Access Point location: Try adjusting the location and orientation of the Access Point.
  - Wireless Channel: If interference is the problem, changing to another channel

may show a marked improvement.

- Radio Interference: Other devices may be causing interference. You can experiment by switching other devices off, and see if this helps. Any "noisy" devices should be shielded or relocated.
- RF Shielding: Your environment may tend to block transmission between the wireless stations. This will mean high access speed is only possible when close to the Access Point.

### 4. Q: Some applications do not run properly when using the Wireless Router.

- A: The Wireless Router processes the data passing through it, so it is not transparent. Use the Special Application feature to allow the use of Internet applications which do not function correctly. If this does solve the problem, you can use the DMZ function. This should work with almost every application, but:
  - It is a security risk, since the firewall is disabled.
  - Only one (1) PC can use this feature.

### 5. Q: I can't connect to the Wireless Router to configure it.

A: Check the following:

- The Wireless Router is properly installed, LAN connections are OK, and it is powered ON.
- Make sure that your PC and the Wireless Router are on the same network segment.
- If your PC is set to "Obtain an IP Address automatically" (DHCP client), restart it.
- If your PC uses a Fixed (Static) IP address, make sure that it is using an IP Address within the range 192.168.1.129 to 192.168.1.253 and thus compatible with the Wireless Router's default IP Address of 192.168.1.254. Also, the Network Mask should be set to 255.255.255.0 to match the Wireless Router. In Windows, you can check these settings by using Control Panel ~ Network to check the Properties for the TCP/IP protocol.

# 6. Q: The WinXP wireless interface couldn't communicate the WEP with High-Performance\_WiFi Router's wireless interface.

A: The default WEP of WinXP is **Authentication Open System - WEP**, but the WEP of High-Performance\_WiFi Router is only for **Shared Key - WEP**, it caused both sides couldn't communicate. Please select the WEP of WinXP from Authentication Open

System to **Pre-shared Key - WEP**, and then the WEP wireless interface between WinXP and High-Performance\_WiFi Router would be communicated.

### 8.7 Support

- 1. Q: What is the maximum number of IP addresses that the XDSL Router will support?
  - A: The Router will support to 253 IP addresses with NAT mode.

### 5. Q: Is the Router cross-platform compatible?

A: Any platform that supports Ethernet and TCP/IP is compatible with the Router.

### 8.8 Others

### 1. Q: Why does the router dial out for PPPoE mode very often?

A: Normally some of game, music or anti-virus program will send out packets that trigger the router to dial out, you can close these programs. Or you can set the idle time to 0, then control to dial out manually.

### 2. Q: What can I do if there is already a DHCP server in LAN?

A: If there are two DHCP servers existing on the same network, it may cause conflict and generate trouble. In this situation, we suggest to disable DHCP server in router and configure your PC manually.

# Chapter 9 Appendices

### 9.1 Operating Systems

- 1. Microsoft : Windows 2000, XP, Vista, Windows 7.
- 2. Apple : Mac OS X 10.4.7, Leopard and the following related versions.
- 3. Linux : Redhat 9, Fedora 6 & 7, Ubuntu 7.04 and the following related versions.

### 9.2 Browsers

- 1. Internet Explorer ver. 6 and 7 and the following related versions.
- 2. FireFox ver. 2.0.0.11 and the following related versions.3.
- 3. Safari ver. 3.04 and the following related versions.

### 9.3 Communications Regulation Information

Should any consumers need to learn more information, services and supports, please contact the supplier of your product directly.